# PORTAL

Avis de Course – Configuration initiale de l'événement, pour vos besoins

# Pour bien comprendre Manage2Sail (m2s)

Manage2Sail est un software qui gère une majorité des grandes régates. Il est capable de gérer des événements comportant de multiples épreuves et il garanti que toutes les actions possibles sont conformes au Règlement de Course à la voile (RCV) de World Sailing. Les développeurs suivent et ajustent le modèle à chaque évolution des RCV.

Manage2Sail est réparti dans le monde entier et la maintenance et le dépannage est assuré par une équipe de plus de 30 développeurs qui sont disponibles 365 jours par an

Manage2Sail est un jeu de bases de données qui conversent entre elles. Les raisons en sont :

- Sécurité des données
- Répartir la charge entre plusieurs serveurs

Vous avez une question, une difficulté?

Passionné de voile, j'assure bénévolement, l'assistance de premier niveau pour les pays de langue française, la Suisse et l'Italie

# Manage2Sail – 3 accès différenciés .... aux informations

Accès 1 – PORTAL pour les organisateurs, on y retrouve tous les éléments d'un Avis de Course

- Nom de l'événement
- Dates de l'événement
- Adresse du lieu Adresse mail et téléphone de contact
- Documents de course logos et liens pour les sponsors
- Textes contractuels qui lient l'organisateur aux compétiteurs -
- Montants des finances d'inscription
- Moyens de paiement admis
- Classes admises
- Critères d'acceptation des inscriptions
- Produits vendus ou offerts

Accès 2 - ORM pour les organisateurs et les officiels, on retrouve les éléments spécifiés dans les Instructions de Course et on peut y gérer la course

### Accès 3 - INFO rassemble l'information destiné aux compétiteurs et au public (tableau officiel – communications – résultats) 08.12.2024

# Manage2Sail .... où trouver l'information

### **Convention graphique**

| PORTAL                                                    | OR                     | Μ                                              | ORM                                                        |
|-----------------------------------------------------------|------------------------|------------------------------------------------|------------------------------------------------------------|
| (configuration de base)                                   | (ava                   | nt l'événement)                                | (durant l'événement)                                       |
| Bandeau bleu :<br>Pas de changement entre 2024<br>et 2025 | Banc<br>Pas o<br>et 20 | eau orange :<br>le changement entre 2024<br>25 | Bandeau blanc :<br>Pas de changement entre 2024<br>et 2025 |
| Bandeau rose :                                            | Ban                    | leau rose ·                                    | Bandeau rose : 2                                           |
| Changements et<br>Nouveautés 2025                         | Cha<br>Nou             | ngements et<br>veautés 2025                    | Changements et<br>Nouveautés 2025                          |
|                                                           | $\neg$                 |                                                |                                                            |

# Accéder à Manage2Sail - PORTAL

| manage2sail.com                                                                               |                                                                           | français 👻 😯 Help 👻 |
|-----------------------------------------------------------------------------------------------|---------------------------------------------------------------------------|---------------------|
| J'ai déjà un compte Manage2Sail Nom d'utilisateur Mémoriser Se connecter Mot de passe oublié? | Don't have an account yet?<br>Go ahead and create one!<br>Créer un compte |                     |
| Mentions légales   Conditions générales   Privacy Notice                                      |                                                                           | Version: 1.0.2.938  |

URL: https://portal.manage2sail.com/fr-CH/login

Le nom d'utilisateur et le mot de passe pour entrer dans l'administration d'événements doit avoir été donné par le club détenteur d'une licence m2s.

-> Responsable régate du club

-> Secrétariat de course

-> Comité de réclamation

-> Directeur de course

-> Comité technique

*Vous ne pouvez pas vous créer votre propre compte d'administrateur.* 

Principe pour faciliter la gestion des noms d'utilisateurs

- SUI\_acronyme-club\_Admin -> Administrateur du club
- SUI\_acronyme-club\_EM
- SUI\_acronyme-club\_Office
- SUI\_acronyme-club\_RO
- SUI\_acronyme-club\_Jury
- SUI\_acronyme-club\_Jauge
- SUI\_acronyme-club\_Scorer -> Scorer

Ce sont des droits liés à des fonctions.

Ne jamais utiliser de noms de personnes, ni d'adresses mail mais utiliser des dénominations génériques pour une fonction.

Raison : si une fonction change de personne responsable, la fonction et ses droits d'accès restent sans

### changement.

08.12.2024

### Créer un événement --- Toutes les options de menus

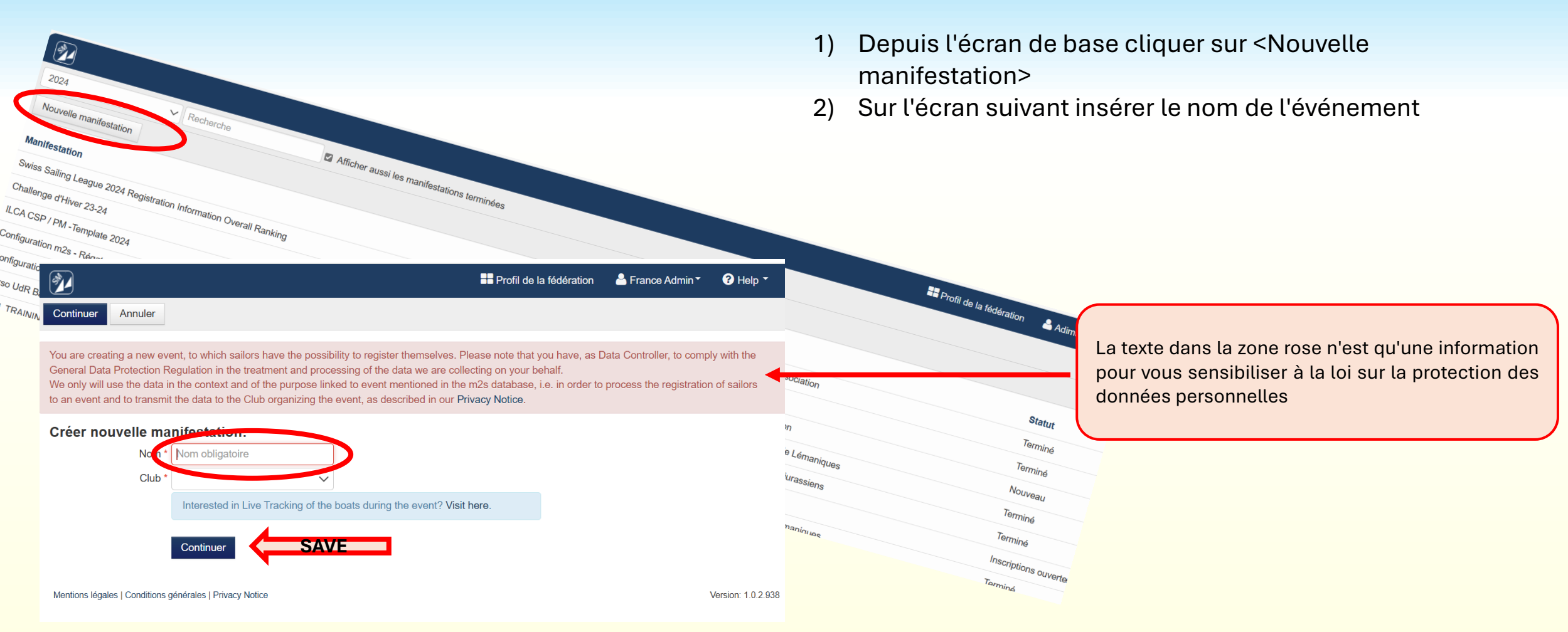

# Menu : Event > Event Details > Basic Info

La version 2025 de m2s améliore les points suivants

- Ajout d'un sous-titre à la régate. Par ex :
  - Titre de la régate selon l'AC : Challenge Boudebois
  - Sous-titre : SCHRS SRS

Avantages, le moteur de recherche de m2s trouvera la régate, soit par son nom soit par le sous-titre.

A exploiter de manière coordonnée pour identifier toutes les régates d'un type donné sans mentionner les classes

# Menu : Event > Event Details > Basic Info

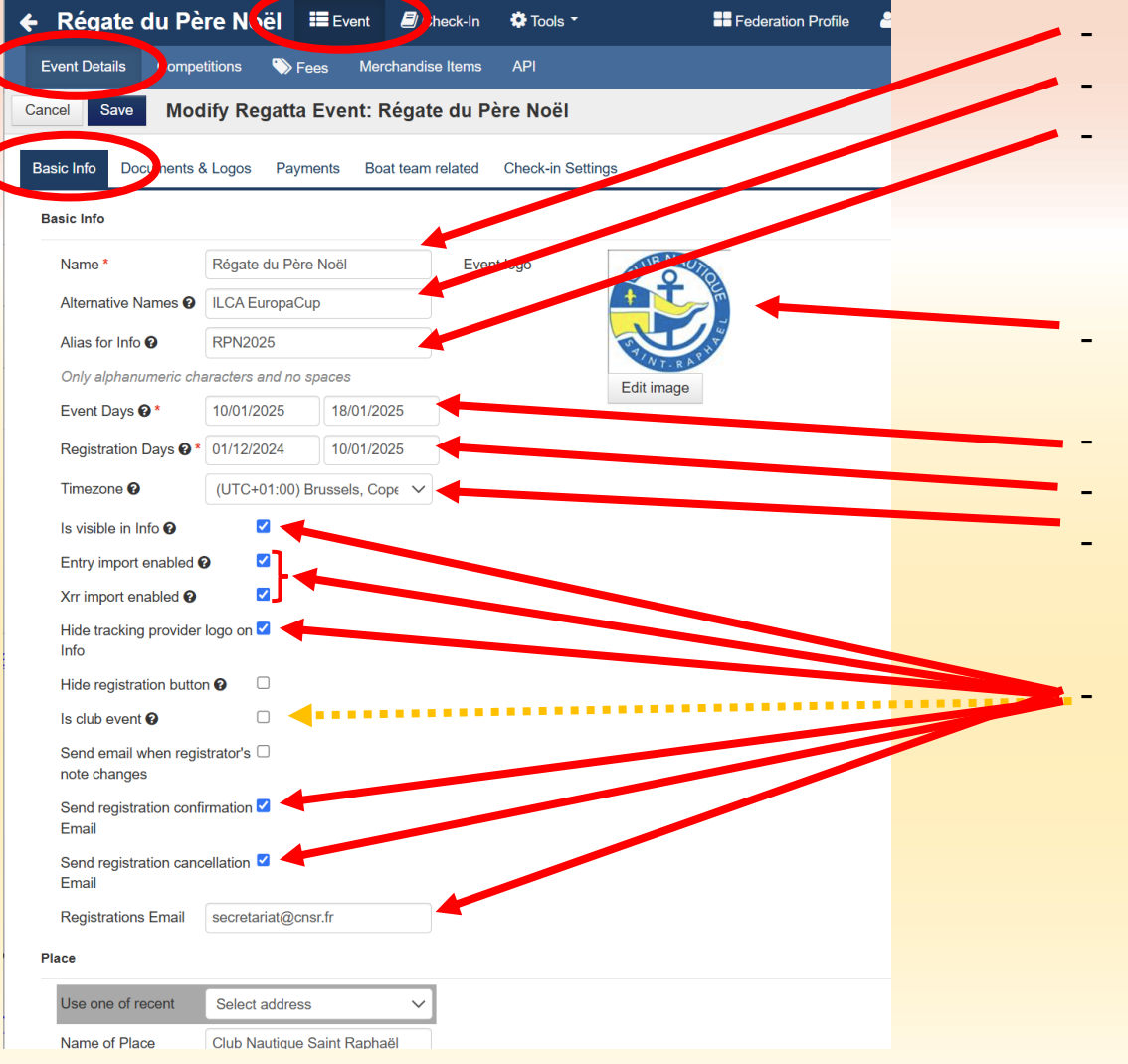

- Nom de l'événement selon les AC
- Complément d'information (p. ex CSP ILCA CSP 470)
- ALIAS pour le serveur web (évite des URL de type : event-50699375-7f93-4c24-a0db-ff1a84879d8c telles que générées automatiquement par m2s (recommandations 3 à 4 lettres + code de l'année p. ex CSPILCA25)
- Logo du club (repris du profil du club, si pas spécifique ici)
- Dates de l'événement (y-c. jauge)
- Plage d'ouverture des inscriptions
- Time Zone (permet un affichage des dates et temps corrects dans le monde entier)
  - ..... suite, voir dia suivante

# Menu : Event > Event Details > Basic Info (suite)

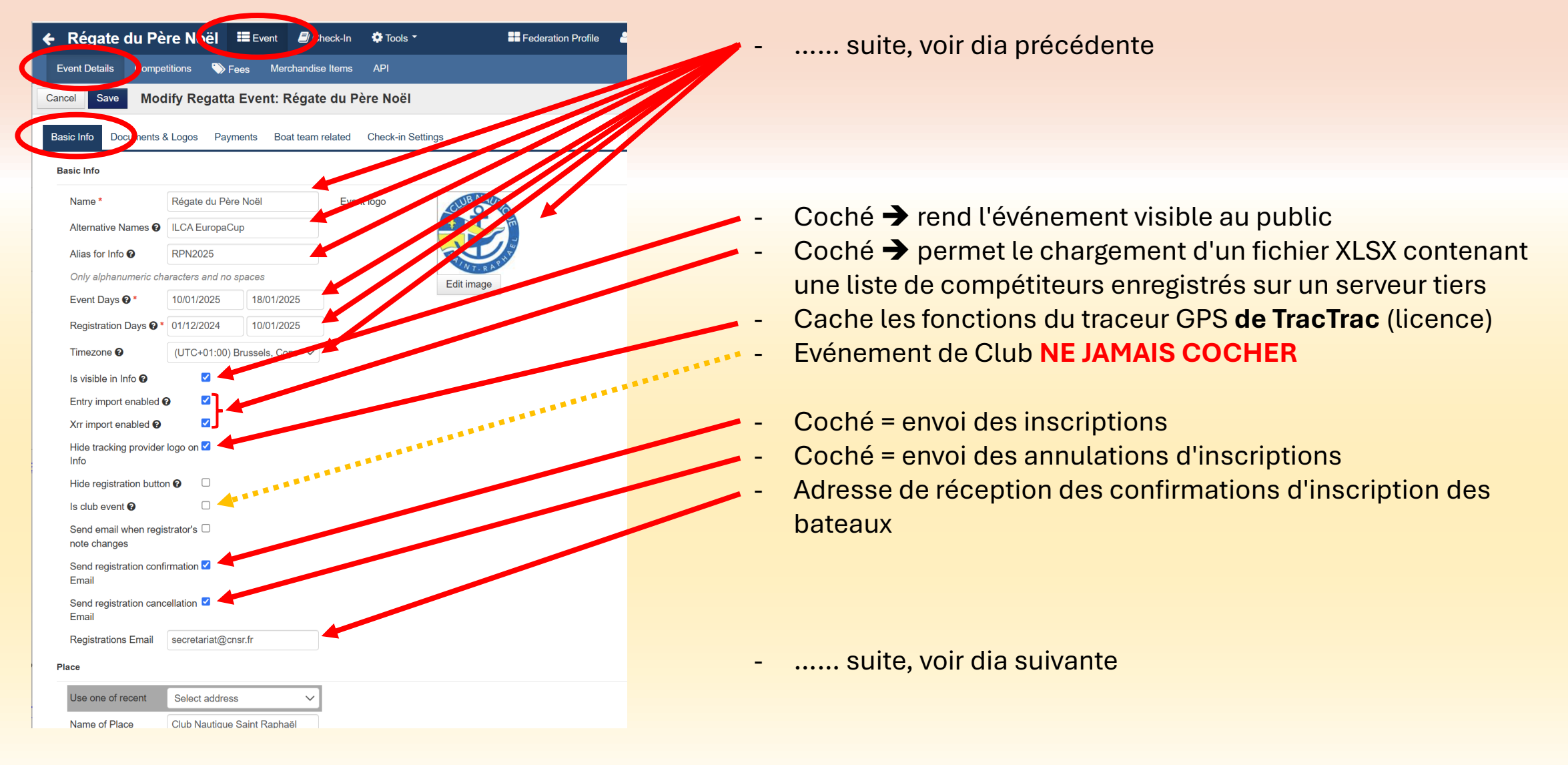

# Menu : Event > Event Details > Basic Info (suite)

| ← Régate du Personne du Personne du Pe | ère N vël ≣Event 🔊 h        | neck-In 🏟 Tools ▼   | Federation Profile     | Suite de l'écran "B |
|----------------------------------------------------------------------------------------------------|-----------------------------|---------------------|------------------------|---------------------|
| Cancel Save Mo                                                                                                    | dify Regatta Event: Régate  | e du Père Noël      | tion                   |                     |
| Basic Info                                                                                                    | a Logos Payments Doat teann | elated Oneok-In Set | ungs                   |                     |
| Name *                                                                                                    | Régate du Père Noël         | Event logo          | CUB NAUTO              |                     |
| Alternative Su                                                                                                    | ite de l'affichage          |                     |                        |                     |
| Name of Place                                                                                                    | Club Nautique Saint Raphaël |                     |                        |                     |
| Street / House Nr.                                                                                                    | Place du Port               |                     |                        | - Adresse du liel   |
| Postal Code / City                                                                                                    | 83700 St-Raphaël            |                     |                        | bateaux doiver      |
| Country                                                                                                    | France × •                  |                     |                        | (pas une adre       |
| Region                                                                                                    | LIGUE AUVERGNE RH × •       |                     |                        | oppourronto         |
| GPS                                                                                                    | 6.463000 43.250200          |                     |                        | concurrents         |
| Co-Organising Clubs 😧                                                                                                    |                             | _                   | •                      |                     |
| CNM, Club Nautique<br>Monaco M2S Clubs<br>M2S Clubs                                                                                                    | Monaco ×                    |                     |                        | - Liste du ou des   |
| YCC, Yacht Club de                                                                                                    | Cannes ×                    |                     |                        |                     |
| Organizing Committee C                                                                                                    | ontact                      |                     |                        |                     |
| Use one of recent                                                                                                    | Select contact V            |                     | -                      |                     |
| Email                                                                                                    | vice-president@cnsr.fr      | Support Email 🚱     | jeanb.luther@gmail.com | Adrogo mail o       |
| Web                                                                                                    | www.cnr.fr                  |                     |                        | - Auresse maire     |
| Phone                                                                                                    | +33680719902                | Fax                 |                        | à l'Avis de Cour    |
| Facebook                                                                                                    |                             | GooglePlus          |                        |                     |
|                                                                                                    |                             |                     |                        |                     |
| Imprint   Terms and Conditions                                                                                                    | Privacy Notice              |                     |                        |                     |

Basic Info"

- u où l'événement se déroule, lieu où les nt se rendre ....
  - esse postale mais l'adresse du lieu où les doivent se rendre)
- clubs coorganisateurs s'il y en a

t No de téléphone de contact, conformément rse

# Menu : Event > Event Details > Documents & Logos

| Kégate du Père Ni tël ≣ Event  Ch ck-in  tools *     Event Details  c, mpetitions  Frees Merchandise Items  API     Cancer  ave Modify Regatta Event: Régate du Père Noël     Basic Int Documents & Logos  Yayments Boat team related Check-in Settings     Documents  Add new document     SI 2025 1.17 MB   Edit Download     NoB 2025 102 12 P     Edit Download     NoB 2025 102 12 P     Edit Download                                                                                                    | <ul> <li>Documents</li> <li>Déposer les documents de course (AC et IC et toutes les informations nécessaire AVANT la course). Format recommandé PDF</li> <li>Sponsors</li> </ul>                                                                                                    |
|----------------------------------------------------------------------------------------------------|----------------------------------------------------------------------------------------------------|
| Sponsors Add new sponsor  Add new sponsor  Add new sponsor  Add new sponsor  Cegal texts  Privacy Info for Sailors   Préparez les fichiers PDF correspondants.  Préparez les fichiers PDF correspondants.  Préparez les fichiers PDF correspondants.  Préparez les fichiers PDF correspondants.  Préparez les fichiers mineurs : une autorisation parentale signée par un parent ou un représentant légal  Limitation of Liability   Copy from club profile  EN POURSUIVANT VOTRE INSCRIPTION, VOUS CONFIRMEZ QUE VOUS ACCEPTEZ LES CONDITIONS DE  C Copy from club profile  C Copy from club profile  C C Copy from club profile  C C Copy from club profile  C C C C C C C C C C C C C C C C C C C | <ul> <li>Logos des sponsors (avec leurs URL si nécessaire)<br/>Type de sponsor</li> <li>Vide ou Sponsor : affichage du logo sur la ligne du titre</li> <li>Partner : affichage sous la ligne de titre</li> <li>Further Partner : affichage en pied de page (je suggère d'éviter cette option, prend trop de place)</li> </ul>                                                                                        |
| Pour les compétiteurs mineurs, voir point 6.<br>                                                                                                    | <ul> <li>Textes légaux.</li> <li>Ne rien changer aux textes par défaut, envoyés en décembre 2024, pour mise à pour le 1<sup>er</sup> janvier 2025</li> <li>Logos pour les impressions</li> <li>Logo du club pour l'événement (si différent du logo par défaut provenant du profil du club)</li> <li>Logo de l'événement</li> <li>Pieds de page (utiliser le tableau proposé en pied de page des AO en IO)</li> </ul> |
| Sponsors for reporting (Landscape Size: W281, H30 millimetres) to the opticated<br>Edit image                                                                                                    |                                                                                                    |

# Menu : Event > .... > Documents & Logos (suite)

### Quelques informations utiles

### Documents nécessaires avant l'ouverture des inscriptions

- Avis de course
- Autres documents / formulaires nécessaires (p. ex. "Parental Consent") pour l'inscription
- Avenant à l'avis de course

### Documents nécessaires avant le début des courses

• Avis de course

Dès que les courses ont débuté, tout document au sujet des courses doivent être gérés via **ORM > Official Communications** 

### **ORM PDF Output**

Les logos enregistrés ici seront imprimés sur des documents suivants

- Réclamations
- Décisions du jury
- ... toute liste pouvant être imprimée ...
- Liste des compétiteurs (starting list)
- Liste de répartition dans les flottes (starting list)
- Résultats

# Menu : Event > Event Details > Payments

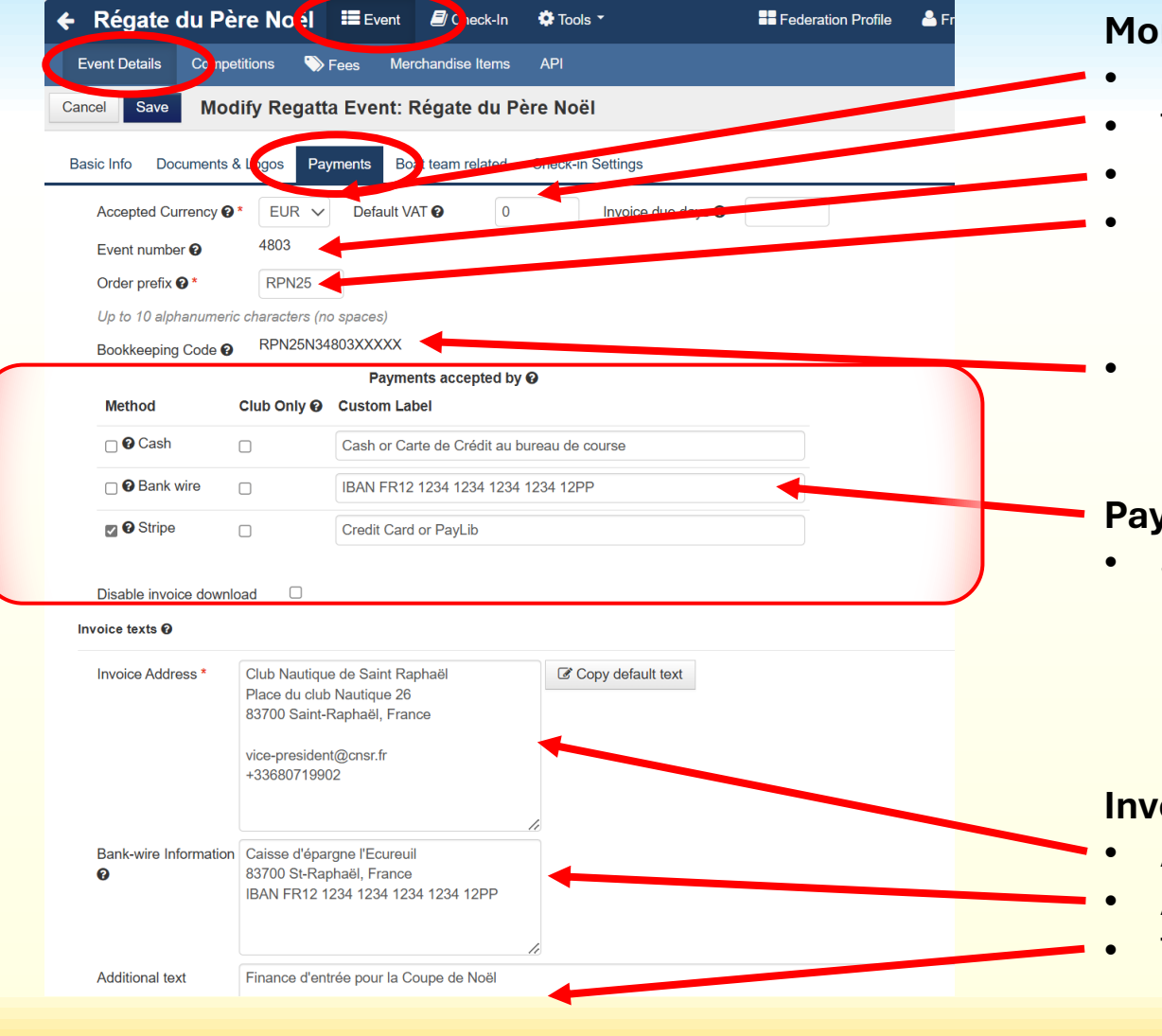

### Monnaie et identifiants

- Choix de la monnaie
- TVA (pas de TVA pour le sport en Suisse)
- Event number (non modifiable)

### • Order prefix

(caractères qui commencent les No de factures et les indications des paiements en ligne)

 Bookkeeping Code (No comptable) (no de facture – unique pour chaque inscription enregistrée)

### Payment accepted by

 Sélectionner une méthode de paiement (Recommandation n'utiliser qu'une seule méthode de paiement. A défaut vous devrez "jongler" entre les comptes bancaires de votre club)

### **Invoice texts**

- Adresse du club (entête des factures)
- Adresse de la banque de votre club
- Texte libre (information supplémentaire de votre choix si nécessaire)

# Menu : Event > Event Details > Boat team related

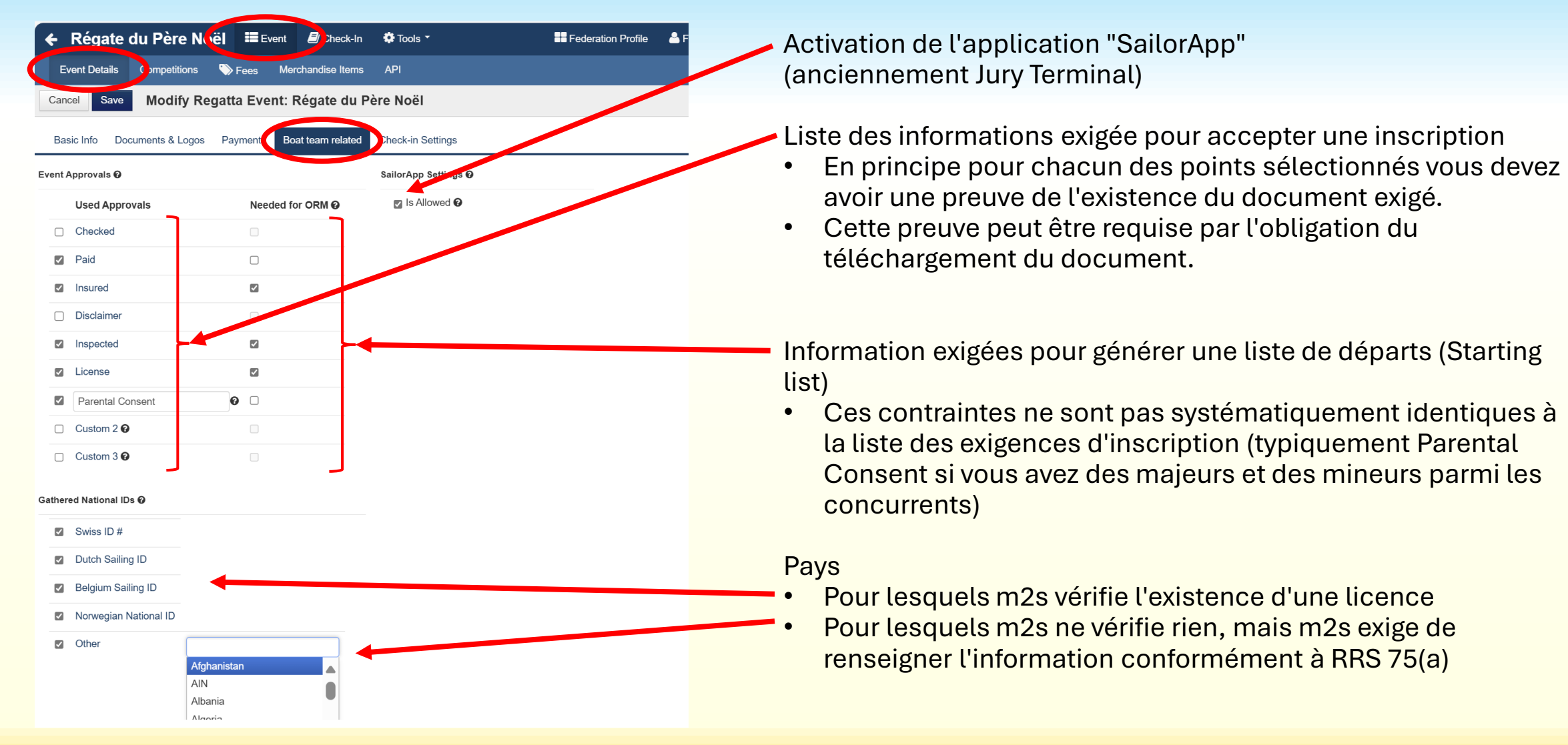

# Menu : Event > Event Details > Boat team related

### **Quelques explications sur les termes**

- Paid
- ← Payé (si on a utilisé la méthode de paiement à l'inscription, cette option sera automatiquement contrôlée.
   Sinon demander de téléverser la preuve de paiement (contrôle rapide pour le club)
- Insured
  - ed Contrôle rapide et facile pour le club)

- 2 autres champs libres

### **Gathered National IDs**

- Liste des pays à cocher (m2s a un contrat pour pouvoir contrôler l'existence d'une appartenance à une nation)
- Other = liste des autres pays (MNA) selon la liste de World Sailing m2s enregistre les informations données par la compétiteur sous le libellé "Licence Nationale". N'ayant aucun contrat avec le pays concerné, m2s ne contrôle rien. Ne pas sélectionner de pays ici

### SailorApp settings

Si cette option est cochée, les compétiteurs (et officiels) peuvent utiliser SailorApp (demandes d'instruction – substitution d'équipier / d'équipement – révision de classement – déclaration de compétiteurs) Gestion de la régate facilitée pour les officiels (NRO – Scorer – Juges – Jaugeurs)

# Menu : Event > Event Details > Check-in Settings

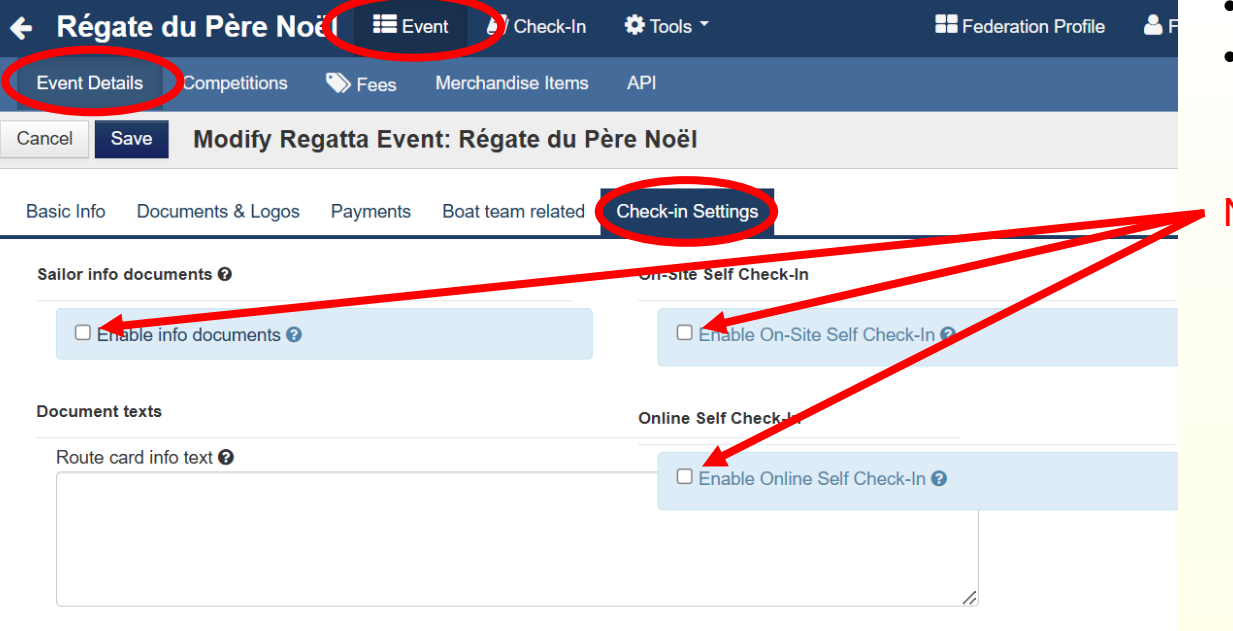

### Ecran tombé en désuétude

Il était destiné à rappeler / demander certains documents.

- Les textes légaux remplacent ces rappels
- Les téléversements de documents par classe remplacent aussi ces rappels

Ne plus rien renseigner ici, supprimer toutes les coches

Imprint LTerms and Conditions L Privacy Notice

# Menu: Event > Competition

| Event Details Competitions                                                                                                    | Fees                                                  | Merchar       | ndise Items                                                                                                    | s API      |                |             |                |           |              |        |
|----------------------------------------------------------------------------------------------------|-------------------------------------------------------|---------------|----------------------------------------------------------------------------------------------------|------------|----------------|-------------|----------------|-----------|--------------|--------|
| ew Competition Change stat                                                                                                    | is The e                                              | event is beir | ng configur                                                                                                    | red and is | not visible i  | n Info. Che | ange its stati | us to mak | æ it visible |        |
| nt Days 10/01 - 18/01                                                                                                    |                                                       |               |                                                                                                    |            |                |             |                |           |              |        |
| -                                                                                                    |                                                       |               | Registrati                                                                                                    | ion Count  | s              |             |                |           |              |        |
| er Competition Scoring op                                                                                                    | ions Gende                                            | r Days /      | Approved                                                                                                    | Pending    | Registered     | d Refused   | Cancelled      | Paid Pu   | ublished     | Status |
|                                                                                                    |                                                       |               | 0                                                                                                    | 0          | 0              | 0           | 0              | 0 0       |              |        |
|                                                                                                    |                                                       |               |                                                                                                    |            |                |             |                |           |              |        |
|                                                                                                    |                                                       | Event         | Check                                                                                                    | -In Ö      | Tools <b>T</b> |             |                | Se Fodo   | ration Prot  | filo 🚨 |
| Pógato du Pòro I                                                                                                    |                                                       |               |                                                                                                    | -111 🦛     | 10015          |             |                |           |              |        |
| Régate du Père l                                                                                                    |                                                       | Event         |                                                                                                    |            |                |             |                |           |              |        |
| Régate du Père I                                                                                                    | NO(()                                                 | Merch         | andise Iter                                                                                                    | ms Al      | א              |             |                |           |              |        |
| Régate du Père l                                                                                                    | NO(!)                                                 | Merch         | andise Iter                                                                                                    | ms Al      | ין             |             |                |           |              |        |
| Régate du Père I         Event Details       Competitions         ck       Save       Competitions                                                                                                | Fees                                                  | Merch         | andise Iter                                                                                                    | ms Al      | 기              |             |                |           |              |        |
| Régate du Père l<br>Event Details Competitions<br>ck Save Competit                                                                                                    | No(e]                                                 | Merch         | andise Iter                                                                                                    | ms Al      | ק              |             |                |           |              |        |
| Régate du Père I<br>Event Details Competitions<br>ck Save Competit<br>sic data                                                                                                    | No(e] =                                               | Merch         | andise Iter                                                                                                    | ms AP      | 21             |             |                |           |              |        |
| Régate du Père I<br>Event Details Competitions<br>ck Save Competit<br>ic data<br>Name *<br>Scoring options @ *                                                                                    | No(e] =<br>Fees<br>ion: Drago<br>Dragon<br>One design | Merch         | andise Iter                                                                                                    | ms Al      | PI             |             |                |           |              |        |
| Régate du Père I<br>Event Details Competitions<br>ck Save Competit<br>ic data<br>Name *<br>Scoring options @ *<br>Additional Scoring. @                                                           | Dragon<br>One design<br>IRC                           | Merch         | vandise Iter                                                                                                    | ms AP      | 2              |             |                |           |              |        |
| Régate du Père l<br>Event Details Competitions<br>ck Save Competit<br>ic data<br>Name *<br>Scoring options @ *<br>Additional Scoring. @<br>Class *                                                | Dragon<br>One design<br>IRC<br>Dragon                 | Merch         | v<br>v<br>v<br>v<br>x v                                                                                                    | ms AF      | PI             |             |                |           |              |        |
| Régate du Père I<br>Event Details Competitions<br>ck Save Competit<br>sic data<br>Name *<br>Scoring options @ *<br>Additional Scoring. @<br>Class *<br>Gender                                     | Dragon<br>One design<br>IRC<br>Dragon<br>Gender open  | Merch         | vandise Iter                                                                                                    | ms AF      | PI             |             |                |           |              |        |
| Régate du Père l<br>Event Details Competitions<br>ck Save Competit<br>ic data<br>Name *<br>Scoring options @ *<br>Additional Scoring. @<br>Class *<br>Gender<br>Status @ *                        | Dragon<br>One design<br>IRC<br>Dragon<br>Gender open  | Merch         | andise Iter                                                                                                    | ms AF      |                |             |                |           |              |        |
| Régate du Père I<br>Event Details Competitions<br>ck Save Competit<br>ic data<br>Name *<br>Scoring options @ *<br>Additional Scoring. @<br>Class *<br>Gender<br>Status @ *<br>Sort Order          | Dragon<br>One design<br>IRC<br>Dragon<br>Gender open  | Merch         | andise Iter                                                                                                    | ms AF      | PI             |             |                |           |              |        |
| Régate du Père l<br>Event Details Competitions<br>ck Save Competit<br>ic data<br>Name *<br>Scoring options @ *<br>Additional Scoring. @<br>Class *<br>Gender<br>Status @ *<br>Sort Order<br>Scope | Dragon<br>One design<br>IRC<br>Dragon<br>Gender open  | Merch         | vertication of the second second seco | ms AF      |                |             |                |           |              |        |

### Ce menu est le plus compliqué. l permet de définir toutes les exigences liées à une classe

Cliquer sur <New Competition>. L'écran est divisé en 5 sections

- . Basic data  $\leftarrow$  Données générales
- Entries settings ← Informations nécessaires pour l'enregistrement
- 5. Custom configuration (deux sous-sections)

#### **Basic data**

- Nom de la classe
- Scoring options ← c'est le type de classe. Un menu déroulant permet de déterminer le type de classement requis.
- Gender .... Voir suite

| ← Régate du Père I        | Noil 📰 Event        | Check-In        | 🌣 Tools 🝷 | Federation Profile | 🌲 📖 su |
|---------------------------|---------------------|-----------------|-----------|--------------------|--------|
| Event Details Competition | s 🎲 Fees Me         | rchandise Items | API       |                    | Deei   |
| Back Save Competit        | tion: Dragon        |                 |           |                    | Basic  |
| Basic data                |                     |                 |           |                    | • 6    |
|                           |                     |                 |           |                    | u      |
| Name *                    | Dragon              |                 |           |                    | •      |
| Scoring options @*        | One design          | ~               |           |                    | •      |
| Additional Scoring. 😧     | IRC                 | ~               |           |                    | •      |
| Class *                   | Dragon              | X *             |           |                    | •      |
| Gender                    | Gender open         | ~               |           |                    |        |
| Status 😮 *                | Registration opened | ~ <             |           |                    | • 51   |
| Sort Order                | 1                   |                 |           |                    | •      |
| Scope                     | International       | ~               |           |                    | •      |
| Is seminar 🕑              |                     |                 |           |                    | •      |
| Specific Days 😧           |                     |                 |           |                    |        |
| Entries Settings          |                     |                 |           |                    | •      |
| Sailors minimal count 😧 2 | 2                   |                 |           |                    |        |
| Sailors maximal count 🚱 4 | ŀ                   |                 |           |                    |        |
| Entries soft limit @      |                     |                 |           |                    | • 50   |
| Emergency Contact Type 🕑  | One for Team        | ~               |           |                    | • So   |
| Mandatory Payment 🕑 🗆     |                     |                 |           |                    | •      |
| Info Settings 🛛           |                     |                 |           |                    | •      |
|                           |                     |                 |           |                    | VO     |

### te

### : data

- ← détermine si une classe est réservée à ender n ou plusieurs genres
  - Ouvert = indifférent
  - Hommes
  - Femmes
  - Mixte = H + F obligatoire à bord
- atus 🗲 état de la compétition
  - New = en cours d'élaboration
  - Registration open = inscriptions possibles
  - Closed for registration & Running = compétition en cours plus d'inscriptions
  - Finished = compétition terminée
  - Cancelled = compétition annulée
- ort order 🗲 Ordre d'affichage sur l'écran INFO
- cope (champ d'application)
  - International
  - National

#### ... voir suite

| 🗲 Régate du Père          | Noë 📰 Event 🍐 Check-In            | 🏟 Tools 🔻 | EFederation Profile |
|---------------------------|-----------------------------------|-----------|---------------------|
| Event Details Competition | s Fees Merchandise Items          | API       |                     |
| Back Save Competit        | tion: Dragon                      |           |                     |
| Basic data                |                                   |           |                     |
| Name *                    | Dragon                            |           |                     |
| Scoring options @*        | One design 🗸                      |           |                     |
| Additional Scoring. 😧     | IRC 🗸                             |           |                     |
| Class *                   | Dragon × •                        |           |                     |
| Gender                    | Gender open V                     |           |                     |
| Status 🚱 *                | Closed for registration & runr 🗸  |           |                     |
| Sort Order                | 1                                 |           |                     |
| Scope                     | International V                   |           |                     |
| Is seminar 🕑              |                                   |           |                     |
| Specific Days 😧           |                                   |           |                     |
| Entries Settings          |                                   |           |                     |
| Sailors minimal count 🕑 3 |                                   |           |                     |
| Sailors maximal count 😧 4 |                                   |           |                     |
| Entries soft limit 😧 8    | 30                                |           |                     |
| Emergency Contact Type 🚱  | One for Team                      |           |                     |
| Mandatory Payment @       | One for Team                      |           |                     |
| Info Settings 🕢           | For each crew member              |           |                     |
| Hide on INFO              | For team and for each crew member |           |                     |

### ... suite

### **Basic data**

- .....

### **Entries settings**

- Sailors minimal count = Nombre d'équipier minimal obligatoire
- Sailors maximal count = Nombre maximum d'équipiers autorisés
- Entries soft limit = Limite au-delà de la quelle les inscriptions ne sont plus admises (selon l'AC) ou limite audelà de laquelle la classe est divisée en flottes (AC ou IC)
- Emergency Contact Type ... voir suite

| 🗲 Régate du Père 🛛             | Noë 🛛 🗮 Event 🍐 Che            | eck-In 🔅 Tools 🔻 | Federation Profile | - F |
|--------------------------------|--------------------------------|------------------|--------------------|-----|
| Event Details Competition      | s Fees Merchandise             | Items API        |                    |     |
| Back Save Competit             | tion: Dragon                   |                  |                    |     |
| Basic data                     |                                |                  |                    |     |
| Name *                         | Dragon                         |                  |                    |     |
| Scoring options ?*             | One design                     | ~                |                    |     |
| Additional Scoring.            | IRC                            | $\sim$           |                    |     |
| Class *                        | Dragon ×                       | •                |                    |     |
| Gender                         | Gender open                    | $\sim$           |                    |     |
| Status 🕜 *                     | Closed for registration & runr | $\sim$           |                    |     |
| Sort Order                     | 1                              |                  |                    |     |
| Scope                          | International                  | $\sim$           |                    |     |
| ls seminar 😧                   |                                |                  | /                  |     |
| Specific Days 😧                |                                |                  |                    |     |
| Entries Settings               |                                |                  |                    |     |
| Sailors minimal count @ 3      |                                |                  |                    |     |
| Sailors maximal count <b>?</b> |                                |                  |                    |     |
| Entries soft limit @ 8         | 0                              |                  |                    |     |
| Emergency Contact Type 🕑       | One for Team                   | ×//              |                    |     |
| Mandatory Payment @            | One for Team                   |                  |                    |     |
| Info Settings 😧                | For each crew member           |                  |                    |     |
| Hide on INFO                   | For team and for each crew mem | nber             |                    |     |
|                                |                                |                  |                    |     |

... suite

#### **Entries settings**

• ... suite

- Emergency Contact Type = type de contact d'urgence requis (3 variantes à choix)
- Un seul contact est requis pour toute l'équipe (pas de demande au niveau des équipiers)
- 2. Un contact par équipier est requis, il n'y aura pas de demande globale pour le bateau au moment de l'enregistrement du bateau
- 3. Deux systèmes (contact d'équipe et contact d'équipiers)
- Mandatory Payment = Paiement obligatoire pour terminer l'enregistrement

#### Info settings ... voir suite

Aide pour comprendre le comportement de l'option "**Emergency Contact Type**" (3 variantes à choix)

| Variante 1 : Un seul contact requis pour chaque bateau                                                                                           |                            | manage2sail.com 🚜 Home 🗮 Events 🛔 Profile         | e jeanb.luther@gr                                                                | nail.com 👻 😯 Help 👻 |
|----------------------------------------------------------------------------------------------------|----------------------------|---------------------------------------------------|----------------------------------------------------------------------------------|---------------------|
| Le résultat :                                                                                                    |                            |                                                   |                                                                                  |                     |
| <ul> <li>Pas de demande de contact d'urgence au niveau des équipiers</li> <li>Seulement une demande de contact d'urgence au niveau du</li> </ul> |                            | Régate du Père Noël<br>Hobie Dragoon              | Regis                                                                            | tration *           |
| bateau manage2sail.com 🚜 Home 🧮 Events 🎍 Profile jeanol                                                                                          | uther@gmail.com + 🛛 Help + | People Connects Boat Pr                           |                                                                                  |                     |
| Régate du Père Noël Re<br>Hobie Dragoon                                                                                                    | egistration <sup>×</sup>   | Skipper<br>Select person * Click to select person | Editing Jean-Bernard Luther (Me) × WS ID * (Do not have one? Create here) SUIJL6 | NCAL                |
| Previous<br>Emergency Contact                                                                                                    | Next                       | Other Crew                                        | Load data from WS National ID/License# * Select National ID>                     |                     |
| Contact person to call or contact in case of emergency. It should be a person on shore with all individual contact ar sailor on board.           | nd health details of every | Crew 1 0                                          | Jean-Bernard<br>Last Name *                                                      |                     |
| First Name *     Otto Mobile       Last Name *     DE SECOURS       Mobile *     w34567890                                                       |                            |                                                   | Luther<br>Gender *<br>Male V<br>Birthday *                                       |                     |
| Email gh@34567.com                                                                                                    |                            |                                                   | Email * jeanb.luther@gmail.com Phone                                             |                     |
| Option simple et <b>recommandée</b>                                                                                                    |                            |                                                   | +4179 644 80 42<br>Hometown<br>St Sulpice                                        |                     |
|                                                                                                    |                            |                                                   | Switzerland X  Club assignment *                                                 |                     |
| Variante 2 : Un contact par équipier (voir dia suivante)                                                                                         |                            |                                                   | CNM, Club Nautique Morgien × •<br>My.club is not on this list                    |                     |
| Variante 3 : les deux systèmes (voir dia suivante)                                                                                               |                            |                                                   | Save & Assign Cancel                                                             |                     |

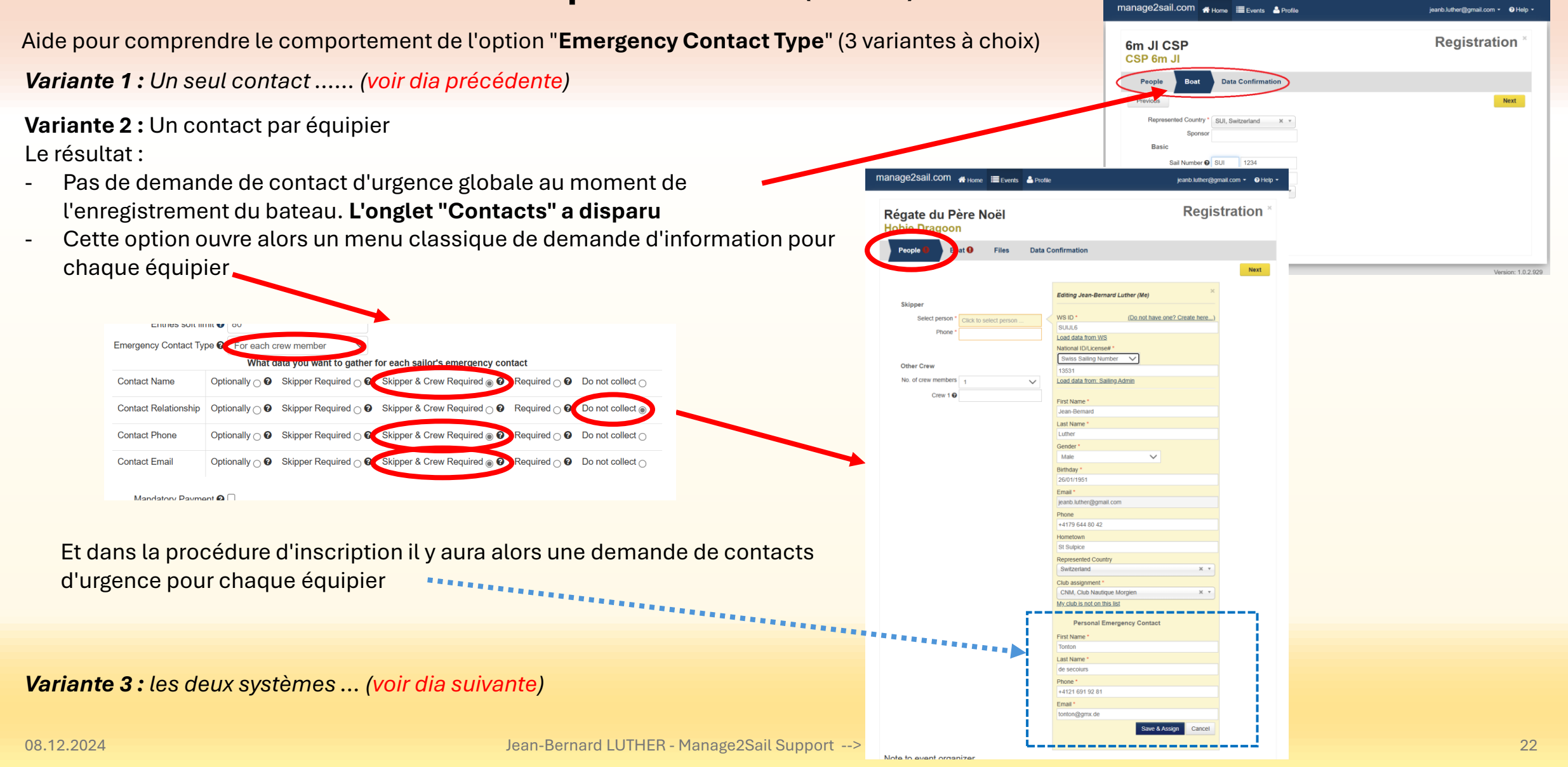

Aide pour comprendre le comportement de l'option "Emergency Contact Type" (3 variantes à choix)

manage2sail.com . Home Events A Profile

Data Confirmation

Editing Premiers Sacours

Load data from: Sailing Admir irst Nam

My club is not on this lis Personal Emergency Contact First Name

Last Name L'AIDE Phone \* +33 6 123 123 123 Email \* aide@yahhoo.fi

Load data from W National ID/License# Swiss Sailing Number

Last Name Male Birthday 01/01/2000 Email equipier@gmial.con Phone +33 6 123 123 123 Marseille France Club assignment

6m JI CSP

Other Cres

Crew 1 Q

CSP 6m JI

Variante 1: Un seul contact ..... (voir dia précédente) Variante 2: Un contact par équipier ..... (voir dia précédente)

Recommandation : ne pas sélectionner cette option

Contact d'urgence pour le bateau

Variante 3 : les deux systèmes des variantes 1 et 2 sont requis. Compliqué et ... énervant pour les compétiteurs !

Contact d'urgence par équipier

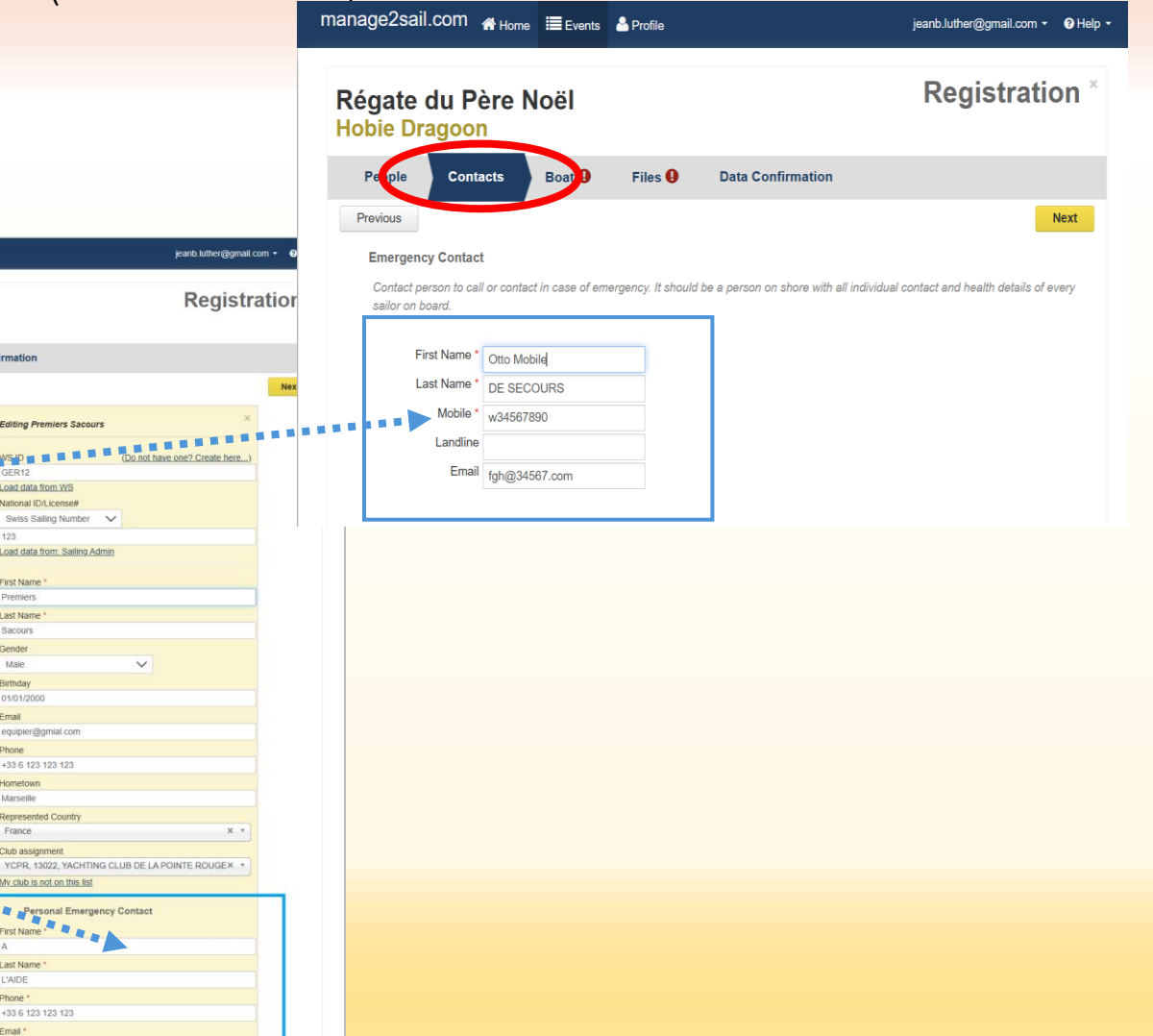

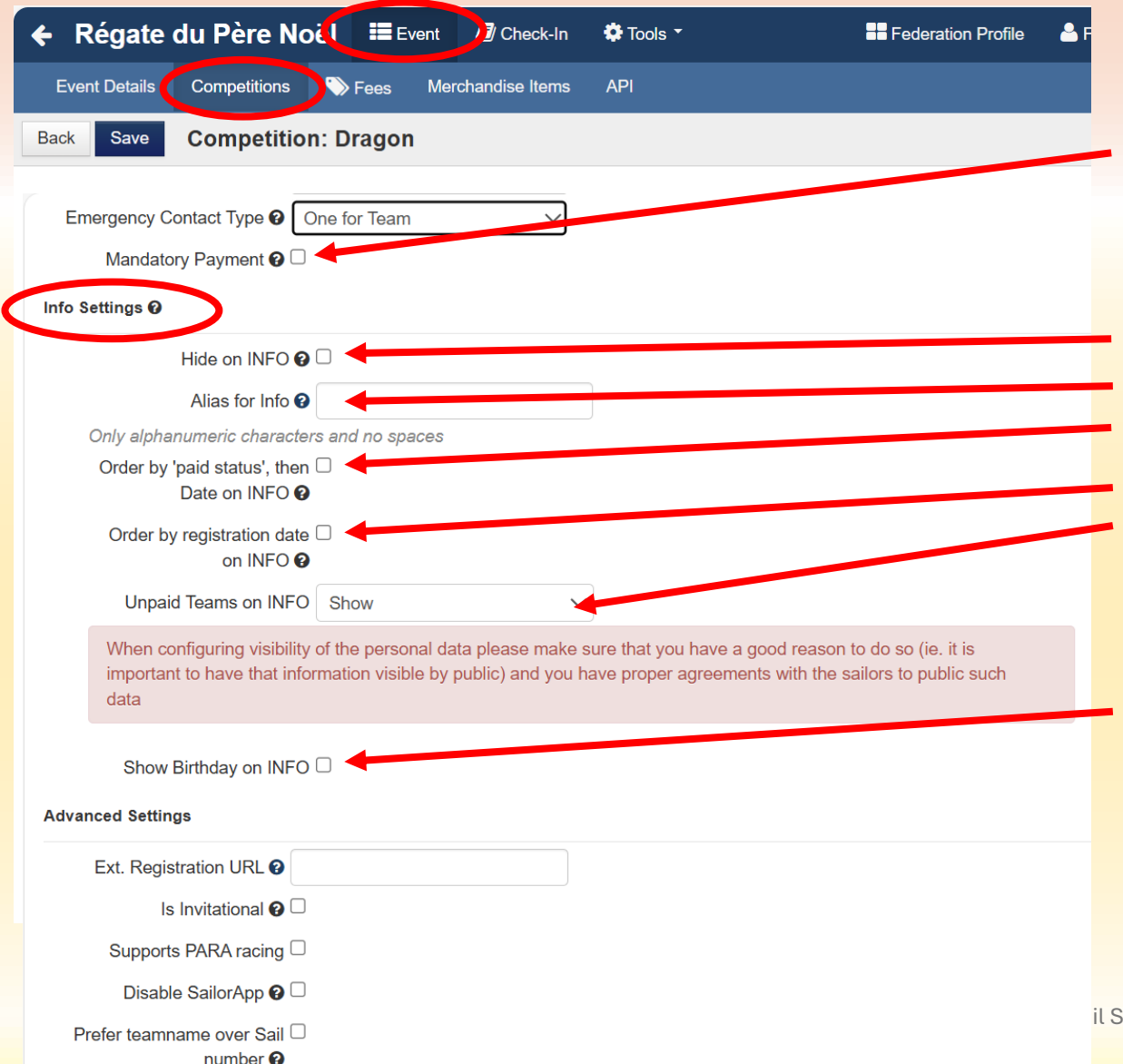

... suite

### **Entries settings**

 Mandatory Payment = Paiement obligatoire pour terminer l'enregistrement si la case est cochée

### Info settings

- Hide on INFO
- Alias for INFO
- Order by "paid status, then Date on INFO
- Order by registration date on INFO
- Unpaid Teams on INFO
  - Show
  - Mark (un petit \$ montre les bateaux qui n'ont pas payé)
  - Hide (n'affiche pas les bateaux qui n'ont pas payé)
- Show Birthday on INFO

### Advanced settings ... voir suite

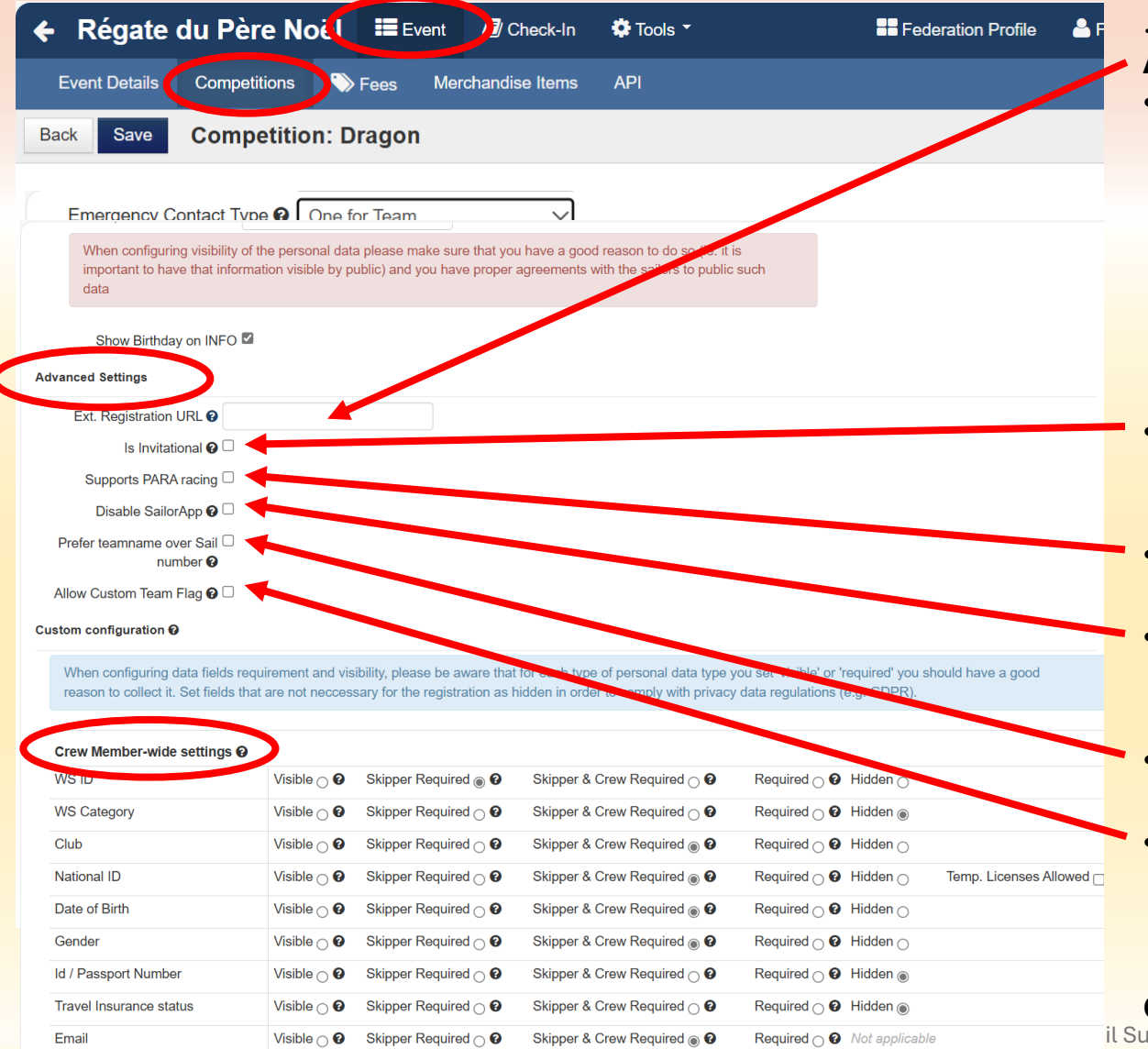

#### ... suite

### Advanced settings

Ext. Registration URL

Nécessaire pour les classes qui ont un système d'enregistrement centralisé des compétiteurs pour de gros événements (Ch du Monde, d'Europe, ou EuropaCups). Permet d'enregistrer une URL qui "bypass" le système d'enregistrement de m2s.

### (ex type <a href="https://eurilca.eu/event/345/application\_form">https://eurilca.eu/event/345/application\_form</a>)

Le fichier récupéré auprès de la classe est alors "tétlchargé" dans m2s sous forme de fichier .XLSX ou XRR.

- Is invitational = sur invitation Ne permet pas aux bateaux de s'enregistrer eux-mêmes (utilisation typique : Match-Racing)
- Support PARA racing

(Utilisé pour définir le niveau de handicap pour le PARA-Sailing)

Disable SailorApp

Désactive totalement SailorApp pour cette classe (mais laisse les autres actives)

Prefered Team Name over Sail Nr

Les bateaux sont repérés par leur noms d'équipes

Allow Custom Team Flag

Le bateaux sont repérés par leurs pavillons d'équipes au lieu des pavillons de nationalité

#### Crew Members-wide settings ... voir suite

il Support --> help\_m2s@outlook.com

| 🗲 Régate      | du Père Noi        | Event   | ) Check-In     | 🔅 Tools 🔻 | Federation Profile | 📥 F |
|---------------|--------------------|---------|----------------|-----------|--------------------|-----|
| Event Details | Competitions 🔊 🤊 F | ees Mer | chandise Items | API       |                    |     |
| Back Save     | Competition: Dra   | agon    |                |           |                    |     |
|               |                    |         |                |           |                    |     |

#### Basic data

Allow Custom Team Flag 😧 🗆

#### Custom configuration Ø

When configuring data fields requirement and visibility, please be aware that for each type of personal data type you set 'visible' or 'required' you should have a good reason to collect it. Set fields that are not neccessary for the registration as hidden in order to comply with privacy data regulations (e.g. GDPR).

| Crew Member-wide settings 📀   |             |                                          |                                                     |                             |                               |
|-------------------------------|-------------|------------------------------------------|-----------------------------------------------------|-----------------------------|-------------------------------|
| WS ID                         | Visible 🔿 🚱 | Skipper Required                         | Skipper & Crew Required 🔿 🚱                         | Required O @ Hidden O       |                               |
| WS Category                   | Visible 🔿 🚱 | Skipper Required 🔿 🕑                     | Skipper & Crew Required $\bigcirc$ ${f 0}$          | Required 🔿 🤣 Hidden 🍙       |                               |
| Club                          | Visible 🔿 🚱 | Skipper Required 🔿 😧                     | Skipper & Crew Required                             | Required O @ Hidden O       |                               |
| National ID                   | Visible 🔿 🚱 | Skipper Required 🔿 😧                     | Skipper & Crew Required                             | Required O 🚱 Hidden O       | Temp. Licenses Allowed $\Box$ |
| Date of Birth                 | Visible 🔿 🚱 | Skipper Required 🔿 😧                     | Skipper & Crew Required                             | Required O Ø Hidden O       |                               |
| Gender                        | Visible 🔿 🚱 | Skipper Required 🔿 😧                     | Skipper & Crew Required                             | Required O @ Hidden O       |                               |
| Id / Passport Number          | Visible 🔿 🚱 | Skipper Required 🔿 🚱                     | Skipper & Crew Required $\bigcirc$ $m{0}$           | Required 📿 🤣 Hidden 💿       |                               |
| Travel Insurance status       | Visible 🔿 🚱 | Skipper Required $\bigcirc$ $\mathbf{O}$ | Skipper & Crew Required $\bigcirc$ ${oldsymbol{0}}$ | Required 🗸 🥑 Hidden 🍥       |                               |
| Email                         | Visible 🔿 🚱 | Skipper Required 🔿 😧                     | Skipper & Crew Required                             | Required O Ø Not applicable |                               |
| Medications being taken       | Visible 🔿 🚱 | Not applicable                           | Not applicable                                      | Not applical e Hidden 🔘     |                               |
| Medical - Allergies           | Visible 🔿 🚱 | Not applicable                           | Not applicable                                      | Not applical e Hidden 🔘     |                               |
| Relevant Medical History      | Visible 🔿 🚱 | Not applicable                           | Not applicable                                      | Not applical 🧧 Hidden 🍙     |                               |
| Last Tetanus Vaccination Date | Visible 🔿 🚱 | Skipper Required 🔿 😧                     | Skipper & Crew Required 🔿 🕑                         | Required 📿 🥑 Hidden 🍙       |                               |
| Medical - Insurance status    | Visible 🔿 🚱 | Skipper Required $\bigcirc$ $0$          | Skipper & Crew Required $\bigcirc$ ${f 0}$          | Required 🖓 🕴 Hidden 🍙       |                               |
| Contacts                      |             |                                          |                                                     |                             |                               |
| Skipper phone                 | Visible 🔿 🚱 | Not applicable                           | Not applicable                                      | Required                    |                               |
| Team-wide settings 🚱          |             |                                          |                                                     |                             |                               |
| Country part of Sail Number   | Visible 🔿 🚱 | Not applicable                           | Not applicable                                      | Required 💿 🕒 den 🔿          |                               |
|                               |             |                                          |                                                     |                             |                               |

#### ... suite

#### **Crew Members-wide settings**

Mis à part l'âge et le genre, les settings proposés sont à appliquer sans vous poser de question.

- WS ID (identifiant World Sailing)
   Selon les spécifications des classes, obligatoire pour les classes olympiques
- WS Category Selon les spécifications des classes (très rare)
- Club
- National ID (No de licence nationale)
- Date of Birth

Ne demander que si un classement par catégorie d'âge est requis (voir AC)

• Gender

Ne demander que si un classement par genre est requis (voir AC)

- ..
- Email (obligatoire en Suisse pour pouvoir atteindre l'équipage) Utilisé par l'application SailorApp
- .... Informations à caractère médical : Ne jamais demander
- Skipper phone (obligatoire en Suisse pour pouvoir atteindre l'équipage)

| Régate du Père                  | Noil Event                 | 🛿 Check-In 🔅 Tools 🍷    | Federation Profile    |
|---------------------------------|----------------------------|-------------------------|-----------------------|
| Event Details Competition       | s 🏷 Fees Mercha            | ndise Items API         |                       |
| Back Save Competi               | tion: Dragon               |                         |                       |
| asic data                       |                            |                         |                       |
| Name *                          | Dragon                     |                         |                       |
| Scoring options ?               | One design                 | $\sim$                  |                       |
| Skipper prone                   |                            | e · · · Ινοτ applicable | Kednikea 🔍 Hiaaeu 🔿   |
| Team-wide settings 🛛            |                            |                         |                       |
| Country part of Sail Number     | Visible O 😧 Not applicable | e Not applicable        | Required  Hidden      |
| Tactician selected              | Visible O 😧 Not applicable | e Not applicable        | Required 🔿 🕢 Hidden 💿 |
| Parent/Coach selected           | Visible O 😧 Not applicable | e Not applicable        | Required 🔿 🔹 Hidden 💿 |
| Skipper filled in               | Visible O 😧 Not applicable | e Not applicable        | Required              |
| Represented Country of Boat     | Visible O 😧 Not applicable | e Not applicable        | Required              |
| AIS number of Boat              | Visible 🔿 🚱 Not applicable | e Not applicable        | Required 🔿 🔹 Hidden 💿 |
| Note from registrator           | Visible 💿 😧 Not applicable | e Not applicable        | Required O Hidden O   |
| Instruction to sailor's note 2  |                            |                         |                       |
| Téléverser les documents requis |                            |                         |                       |
| Placement of the note 2* Peo    | ople 🗸                     | /                       |                       |
| Note Change Notification        | der                        |                         |                       |
| Email                           | ntacts                     |                         |                       |
| Ba                              | at                         |                         |                       |
| onfirmation Email settings      | a                          |                         |                       |
| Confirmation E-Mail Free To Pe  | ople                       |                         |                       |

... suite

#### **Team-wide settings**

Les settings proposés sont à appliquer sans vous poser de question.

- Country part of Sail Number (obligation de mentionner les 3 lettres de l'identifiant national dans la voile)
  - Pour les monotypes : Un bateau est SUI si le propriétaire a payé sa finance de membre de la classe en suisse
  - Pour les autres classes, un bateau est SUI si le propriétaire fait partie d'un club suisse
- Tactician selected ← inutilisé en suisse sauf an match-race)
- Parent/Coach selected ← On obtient cette information via les documents téléversés. Inutile de le demander ici
- Skipper filled in
- Represented Country of Boat
- AIS number of boat  $\leftarrow$  inutile en Suisse nous n'avons pas d'AIS
- Note from registrator
  - Visible = texte suivant affiché lors de l'inscription
  - Required = le compétiteur doit répondre à la question posée dans le texte suivant
- Note change Notification ← instant où le texte suivant est affiché

| <b>+</b> | Régate du                                                          | u Père No     | oël 🔳  | Evant   | 🗐 Check-In   | То       | ols 🕇      |         |           |      | Federation | Profile      | France Admin * | ? Help 🝷 |
|----------|--------------------------------------------------------------------|---------------|--------|---------|--------------|----------|------------|---------|-----------|------|------------|--------------|----------------|----------|
| Eve      | ent Detail                                                         | Competitions  | Fees   | Merch   | andise items | API      |            |         |           |      |            |              |                |          |
| New      | Competition                                                        | Change status |        |         |              |          |            |         |           |      |            |              |                |          |
| Event [  | Days 10/01 - 18/                                                   | /01           |        |         |              |          |            |         |           |      |            |              |                |          |
|          |                                                                    | Scoring       |        | _       | Registrati   | on Count | S          |         |           |      |            |              |                |          |
| Order    | Competition                                                        | options       | Gender | Days    | Approved     | Pending  | Registered | Refused | Cancelled | Paid | Published  | Status       |                |          |
| 1        | Hobie                                                              | One           | Gender | 10/01 - | 0            | 0        | 0          | 0       | 0         | 0    | 0          | Registration | e Edit         |          |
|          | Dragoon                                                            | lRC           | open   | 18/01   |              |          |            |         |           |      |            | opened       | Requeste       | d Files  |
|          |                                                                    |               |        |         |              |          |            |         |           |      |            |              | Check-In       | Delete   |
|          |                                                                    |               |        |         | 0            | 0        | 0          | 0       | 0         | 0    | 0          |              |                |          |
|          |                                                                    |               |        |         |              |          |            |         |           |      |            |              |                |          |
| Imprint  | Imprint   Terms and Conditions   Privacy Notice Version: 1.0.2.938 |               |        |         |              |          |            |         |           |      |            |              |                |          |

... suite

#### Résumé des spécifications d'une classe

- Edit démarre l'écran d'enregistrement des spécifications de la classe
- Requested Files démarre l'application de téléversement de fichiers si requis
- **Check-in** démarre l'application de suivi de l'enregistrement des bateaux

| <b>+</b> I | Régate du         | ı Père No             | oël            | Ev nt            | 🗐 Check-In   | То         | ols 🕇      |         |           | =    | Federation | Profile               | 峇 France Admin 🕇 | ? Help 🕇           |
|------------|-------------------|-----------------------|----------------|------------------|--------------|------------|------------|---------|-----------|------|------------|-----------------------|------------------|--------------------|
| Eve        | ent Detail        | Competitions          | <b>S</b> rees  | Mercha           | andise items | API        |            |         |           |      |            |                       |                  |                    |
| New (      | Competition       | Change statu          | S              |                  |              |            |            |         |           |      |            |                       |                  |                    |
| Event D    | Days 10/01 - 18/  | 01                    |                |                  |              |            |            |         |           |      |            |                       |                  |                    |
|            |                   | Scoring               |                |                  | Registrati   | on Count   | is         |         |           |      |            |                       |                  |                    |
| Order      | Competition       | options               | Gender         | Days             | Approved     | Pending    | Registered | Refused | Cancelled | Paid | Published  | Status                |                  |                    |
| 1          | Hobie<br>Dragoon  | One<br>design,<br>IRC | Gender<br>open | 10/01 -<br>18/01 | 0            | 0          | 0          | 0       | 0         | 0    | 0          | Registratio<br>opened | Check-In         | rd Files<br>Delete |
| Imprint    | I Terms and Condi | tions   Privacy N     | ntice          |                  | 0            | 0          | 0          | 0       | 0         | 0    | 0          |                       |                  | Version: 1 0 2 938 |
|            |                   |                       |                | _                | <b>7</b>     | - <b>*</b> |            |         |           |      |            |                       |                  | 0                  |

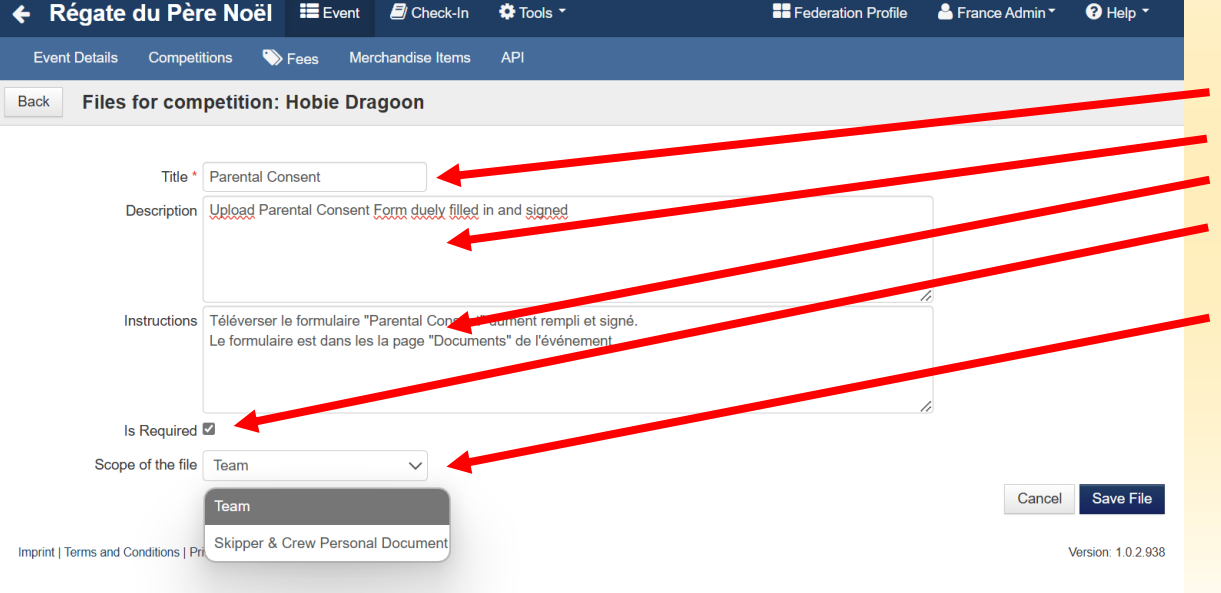

#### **Event > Competition** <Requested Files> ... suite

| Cancel and a set of the set of the set of th              |                                  | manage2sall.com # Home Events & Profile                                                                                                    | jeanbluther@gmail.com • • • Help • |
|----------------------------------------------------------------------------------------------------|----------------------------------|----------------------------------------------------------------------------------------------------|------------------------------------|
| Pelot Catacta Face Conformation     Previo Catacta Conformation     Previo Conformation     Previo Conformation     Previo Conformation        Previo Conformation        Previo Conformation        Previo Conformation               Previo Conformation                             Previo Conformation                                                                      Previow Previow Previow Previow  Previow Previow Previow Previow Previow Previow Previow Previow Previow Previow Previow Previow Previow Previow Previow Previow Previow Previow Previow Previow Previow Previow Previow Previow Previow Previow Previow Previow Previow Previow Previow Previow Previow Previow Previow Previow <p< th=""><th><requested files=""></requested></th><th>Régate du Père Noël</th><th>Registration *</th></p<>                                                                                                    | <requested files=""></requested> | Régate du Père Noël                                                                                                    | Registration *                     |
| Image:       Note         Common       Common         Common       Common <td< td=""><th></th><td>People Contacts Brit Files D Dat Confirmation</td><td></td></td<>                                                                                                    |                                  | People Contacts Brit Files D Dat Confirmation                                                                                                    |                                    |
| Common Tiles<br>I warenet of an enderstand and an enderstand and an enderstand and and an enderstand and and an enderstand and and an enderstand and and an enderstand and an enderstand and and an enderstand and an enderstand an enderstand an enderstand an enderstand an enderstand an enderstand an enderstand an enderstand an enderstand an enderstand an enderstand an enderstand an enderstand an enderstand an enderstand an enderstand an enderstand an enderstand a |                                  | Previous                                                                                                    | Next                               |
| Newcond Contraction       Contraction         Bin per Phase to Contract and Later         Bin per Phase to Contract and Later         Bin per Phase to Contract and Later         Bin per Phase to Contract and Later         Bin per Phase to Contract and Later         Bin per Phase to Contract and Later         Bin per Phase to Contract and Later         Bin per Phase to Contract and Later         Bin per Phase to Contract and Later         Bin per Phase to Contract and Later         Bin per Phase to Contract and Later         Bin per Phase to Contract and Later         Bin per Phase to Contract and Later         Bin per Phase to Contract and Later                                                                                                    |                                  | Common files                                                                                                    |                                    |
| Files for: Jean-Bernard Luther Pental Consert I  Files for: Jean-Bernard Luther  Feature domains together  Files for: Jean-Bernard Luther  Files for: Jean-Bernard Luther  Files for: Jean-Ber   |                                  | Housened Contributes ©  Sector 2  Sector 2  S |                                    |
| Pertital Course 0       Table 1       Table 2       Table 2       Table 2       Table 2       Table 2       Table 2       Table 2       Table 2       Table 2       Table 2       Table 2       Table 2       Table 2                                                                                                    |                                  | Files for: Jean-Bernard Luther                                                                                                    |                                    |
| Technopus Is variante deux<br>monocities Is Variante Boart<br>De Variante Boart<br>De Variante Boart<br>National Americante I Protecting convert, if docu<br>National Americante I<br>Board document I, if docu                                                                                                    |                                  | Parental Consent @                                                                                                    |                                    |
| Flatind download: Perental, sourcest, if doox.<br>No file upbacked.<br>Exter the                                                                                                    |                                  | Teléchargen la dermulaite depuis<br>manage2xail > Notoce Board ><br>Dool:orgent professioner, le<br>professioner (cl                                                                                                    |                                    |
| No Bin upbacked.                                                                                                    |                                  | Related download: Parental_consent_F.idocx                                                                                                    |                                    |
|                                                                                                    |                                  | No file uploaded<br>Edit file                                                                                                    |                                    |

Un clic sur le bouton <Requested Files> génère la configuration de "boîtes de dialogue" dans le processus d'inscription d'un bateau.

- Title = Nom de la tuile
- Description = Brève description qui figure sur la tuile
- Instruction = Texte qui s'affiche si on demande de l'aide
- Obligatoire = Si cette case est cochée, sans téléchargement d'un document, il n'est pas possible de finir l'inscription
- Choisir
  - un seul document pour le bateau ou
  - un document par équipier

|            | <b>←</b> | Rég           | ate d             | lu Pére N             | oel 📰                     | Event (          | Check-In      | 💽 Too         | s 🕇                     |            |                                            | Feder                                          | ration P         | Profile               | - Eranc    |                          | 2 Ual               | n 🔻    |     |                                                                 |                 |
|------------|----------|---------------|-------------------|-----------------------|---------------------------|------------------|---------------|---------------|-------------------------|------------|--------------------------------------------|------------------------------------------------|------------------|-----------------------|------------|--------------------------|---------------------|--------|-----|-----------------------------------------------------------------|-----------------|
|            |          | ont Do        | taile             | Competitions          | Econ                      | March            | andica Itame  |               |                         |            |                                            |                                                |                  | Tome                  |            | e Admin .                |                     | P      | Εv  | ent > Com                                                       | npeti           |
|            | Now      | Compo         |                   | Change stat           | v i ces                   | Microm           |               |               |                         |            |                                            |                                                |                  |                       |            |                          |                     | -      |     |                                                                 | •               |
|            | New      | Compe         | euunn             | Change statt          | 15                        |                  |               |               |                         |            |                                            |                                                |                  |                       |            |                          |                     |        | < R | equested                                                        | File            |
| E          | Event [  | Days 1        | 0/01 - 1          | 8/01                  |                           |                  | Registrati    | on Counts     |                         |            |                                            |                                                |                  |                       |            |                          |                     |        |     |                                                                 |                 |
| c          | Order    | Com           | petition          | Scoring<br>options    | Gender                    | Days             | Approved      | Pending F     | Registered F            | Refused C  | Cancelled                                  | Paid Publis                                    | shed             | Status                |            |                          |                     |        | ٢F  | dit Eilo>                                                       |                 |
| 1          |          | Hobie<br>Drag | e<br>oon          | One<br>design,<br>IRC | Gender<br>open            | 10/01 -<br>18/01 | 0             | 0             | 0                       | 0 (        | 0                                          | 0 0                                            |                  | Registratio<br>opened | n          | ☑ Edit ■ Reques Check-In | ted Files<br>Delete |        | •   | Si un forr<br>formulai                                          | nulai<br>re à u |
| <b>←</b> F | Rég      | ate           | du P              | ère Noël              | Event                     | E CH             | neck-In 💰     | Tools 🔻       |                         |            | :                                          | Federatio                                      | n Profile        | e 🍐 Fi                | rance Ac   | lmin 🕶                   | ? Help ▼            |        | •   | Un clic s                                                       | ur le           |
| Eve        | ent De   | atails        | Com               | oetitions             | ♦ Fees M                  | lerchandise      | e Items 🛛 🖌   | \PI           |                         |            |                                            |                                                |                  |                       |            |                          |                     |        |     | télécharg                                                       | ger             |
| Back       | F        | iles          | for co            | mpetition             | Hobie Di                  | radoon           |               |               |                         |            |                                            |                                                |                  |                       |            |                          |                     | 2.938  |     |                                                                 | -               |
|            |          | neo           |                   | mpetition             | . Hobic D                 | rugeen           |               |               |                         |            |                                            |                                                |                  |                       |            |                          |                     |        |     |                                                                 |                 |
|            |          | # Ti          | tle               | Desc                  | cription                  |                  | R             | Required      | Scope                   |            |                                            | Temp                                           | olate            |                       |            |                          |                     |        |     |                                                                 |                 |
| *<br>*     |          | 1 Pa<br>Co    | arental<br>onsent | Form                  | nulaire de con<br>ntal    | isentement       | t Y           | és            | Skipper & C<br>Document | crew Perso | onal                                       | No fil<br>uploa<br>Edit fi                     | e<br>ided.<br>Ie |                       | dit Reques | ted File<br>file         |                     |        |     |                                                                 |                 |
|            | ÷        | Rég           | gate              | du Père l             | Noël 📱                    | Event            | 🗐 Check-      | In 🌻 T        | ools -                  |            |                                            | <b>II</b> F                                    | ederatio         | on Profile            | 📥 F        | rance Adm                | in• 😮               | Help 🝷 |     |                                                                 |                 |
|            |          | vent D        | etails            | Competition           | s 📎 Fee                   | s Mer            | chandise Iten | ns API        |                         |            |                                            |                                                |                  |                       |            |                          |                     |        |     |                                                                 |                 |
|            | Bac      | k             | Files             | for compe             | tition: Ho                | bie Dra          | goon          |               |                         |            |                                            |                                                |                  |                       |            |                          |                     |        |     |                                                                 |                 |
|            |          |               |                   |                       |                           |                  |               |               |                         |            |                                            |                                                |                  |                       |            |                          |                     |        |     |                                                                 |                 |
|            |          | ;             | # Title           | e Di                  | escription                |                  | Requir        | ed Scop       | e                       |            | Templat                                    | e                                              |                  |                       |            |                          |                     |        | •   | File Nam                                                        | е               |
|            | ~        |               | 1 Pare<br>Con     | ental Fo<br>sent pa   | ormulaire de c<br>arental | consentem        | ent Yes       | Skipp<br>Docu | er & Crew P<br>ment     | Personal   | Edit<br>OK<br>File nar<br>Public<br>Choisi | t file<br>Cancel<br>ne<br>Yane<br>r un fichier | Aucun            | fichie se             | électionr  | é Edit                   | Real red F          | le     | •   | Public Na<br><search< td=""><td>ame<br/>file&gt;</td></search<> | ame<br>file>    |

**Competition** <Requested Files> ... suite

ted Files>

#### 2

formulaire est à télécharger ce bouton permet d'enregistrer le laire à utiliser

ic sur le bouton <Edit File> permet d'enregistrer un document à harger

- = Nom du fichier sur votre disque
- = Nom public du fichier
- = Recherche du fichier à mettre à disposiiton

Add File

### Menu: Event > Fees (suite)

| Régate                                       | e du Père N                    | oél ≣∎          | Event DCheck-In           | 🌣 Tools 🝷                 |                                 | Federation Profile          | 🐣 France Admin 🕇 |  |
|----------------------------------------------|--------------------------------|-----------------|---------------------------|---------------------------|---------------------------------|-----------------------------|------------------|--|
| Event Details                                | Competitions                   | 🏷 Fees          | M rchandise Items         | API                       |                                 |                             |                  |  |
| ayment Categ                                 | gories Dates                   | Fees            |                           |                           |                                 |                             |                  |  |
| Comotimo                                     | the registration for           | a may yan (far  | the different estagaria   | a of the opilore          |                                 |                             |                  |  |
| For examp                                    | le:                            | e may vary for  | the different categorie   | is of the salions.        |                                 |                             |                  |  |
| <ul> <li>'Junior</li> <li>Boat le</li> </ul> | s' and 'Seniors' or f<br>ength | or 'Locals' and | d 'Foreigners'            |                           |                                 |                             |                  |  |
| <ul> <li>Boat w</li> </ul>                   | eight (i.e. craning i          | ncluded)        |                           |                           |                                 |                             |                  |  |
| Those cate                                   | egories will then be           | available for s | election when defining    | the fee on the 'Fees' t   | ab.<br>may set in the "Dates" " | ah                          |                  |  |
| IIIIIIIIII                                   |                                |                 | entry lees which are bas  | ed on the dates that you  | may set in the Dates            |                             |                  |  |
| Drder#                                       |                                | Name            |                           | Boat Length Restric       | tions (Optional)                |                             |                  |  |
|                                              |                                |                 |                           | From                      | То                              |                             |                  |  |
| 1                                            |                                | Petit bateau    | 1                         | 6.00 m <= LOA             | < 8.00 m                        | ✓ × <sup><sup>1</sup></sup> |                  |  |
| 2                                            |                                | Moyens          |                           | 8.01 m <= LOA             | < 12.00 m Ed                    | lit                         |                  |  |
| - Régat                                      | e du Père N                    | lcél ≣∎         | Event Deck-In             | 🏶 Tools 👻                 |                                 | Federation Profile          | Srance Admin ▼   |  |
| Event Details                                | s Competitions                 | 🏷 Fees          | Merchandise Items         | s API                     |                                 |                             |                  |  |
| Payment Cate                                 | gories Dates                   | Fees            |                           |                           |                                 |                             |                  |  |
|                                              |                                |                 |                           |                           |                                 |                             |                  |  |
| Sometime                                     | es the registration fe         | e may vary fo   | r the different categorie | es of the sailors.        |                                 |                             |                  |  |
| For exam                                     | ple:                           | · · ·           |                           |                           |                                 |                             |                  |  |
| Junio     Boat I                             | ength                          | for Locals and  | a Foreigners              |                           |                                 |                             |                  |  |
| Boat v                                       | weight (i.e. craning           | included)       |                           |                           |                                 |                             |                  |  |
| Those cat                                    | egories will then be           | available for s | selection when defining   | g the fee on the 'Fees' t | ab.                             |                             |                  |  |
| THIS HAS                                     | NOTHING to do with             | EARCH OF EATE   | entry lees which are bas  | sed on the dates that you | inay set in the cates           | tab.                        |                  |  |
| Order# Name                                  | e Boat Length R                | estrictions (C  | Optional)                 |                           |                                 |                             |                  |  |
|                                              | From                           | То              |                           |                           |                                 |                             |                  |  |
| 1 Junio                                      | rs No L                        | OA restriction  | Edit                      |                           |                                 |                             |                  |  |
|                                              |                                |                 |                           |                           |                                 |                             |                  |  |

+

#### Event > Fees

### <Payment Categories>

- Un clic sur + génère une ligne dans les catégories
- Ensuite nommer la catégorie
- Répéter l'opération autant de fois qu'il faut une nouvelle catégorie

ATTENTION : une catégorie **ne peut pas être utilisée** pour déterminer une finance pour paiement tardif ou non

Utilisation typique des catégories

- Catégories de bateaux (longueur)
- Catégories d'âges

# Menu: Event > Fees (suite)

| 🗲 Régate du P                               | ère No 🕴 🖽 Ever                              | nt 🗐 heck-In          | 🌣 Tools 🔹                 | Federation Profile                          | 📥 France Admin 🔻          |
|---------------------------------------------|----------------------------------------------|-----------------------|---------------------------|---------------------------------------------|---------------------------|
| Event Details Com                           | petit ins 🔊 Fees                             | Me chandise Items     | API                       |                                             |                           |
| Payment Caterories                          | Dates Fees                                   |                       |                           |                                             |                           |
| Those are the dates definition table in the | when the 'early entry fee' l<br>a 'Fees' tab | becomes 'entry fee' a | and so on. You can define | e as many dates as you want. Those dates wi | II be included in the fee |
| Date                                        |                                              |                       |                           |                                             |                           |
| 01/01/2025                                  | Edit                                         |                       |                           |                                             |                           |

#### Event > Fees ... suite

#### <Dates>

Cette fonction est utilisée pour déterminer les dates limites, au-delà de de laquelle (à 0 heures) une finance d'inscription change. Il peut y avoir plusieurs dates limites (p. ex Early Birds – Date limite des inscriptions – Date limite pour les inscriptions tardives)

- Un clic sur + permet d'ajouter une date limite
   Une date est une limite, au-delà de de laquelle (à 0 heures) une finance d'inscription change
- La date ultime est fixée par défaut et elle correspond à la date enregistrée sous PORTAL > EVENT > EVENT DETAILS > BASICS "Registration days"

10/01/2025

# Menu: Event > Fees (suite)

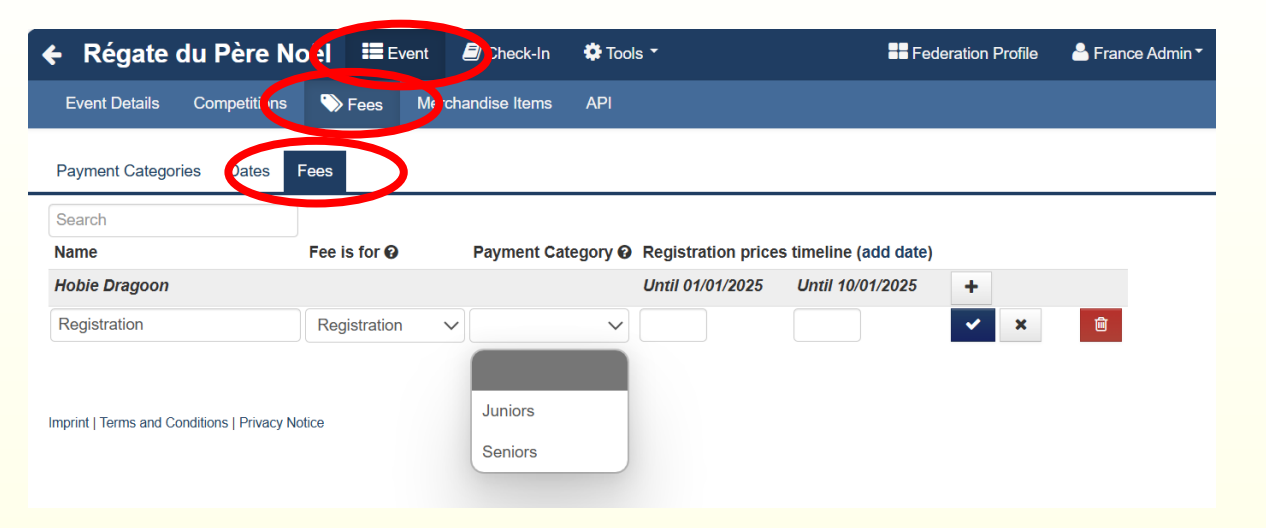

Event > Fees ... suite

#### <Fees>

• Montants des finances d'inscription, pouri chaque date limite et par catégories, s'il y en a et selon AC 5.1

## Menu: Event > Merchandises items

| ← Régate du Père No 📢 🎟 Event 🖉 Sheck-In            | 🏟 Tools 🝷 | Federation Profile | 🐣 France Admin 🔻 |
|-----------------------------------------------------|-----------|--------------------|------------------|
| Event Details Competitions 🏷 Fees Merchandise Items | API       |                    |                  |
| New merchandise item                                |           |                    |                  |

Item No Name Supplier Price VAT Max Ordered Paid Delivered Limit Balance

Imprint | Terms and Conditions | Privacy Notice

Le menu <Merchandise items> permet d'enregistrer une liste d'objets vendus ou donnés, selon les indications figurant dans l'AC.

Typiquement parmi les objets vendus il y a souvent

- Les licences temporaires de SwS
- Le paiement des grutages
- Les tickets de parking
- Les "lunch packets"
- Les repas de gala (même s'ils sont gratuits il est souvent utile pour les organisateurs de connaître approximativement le nombre de repas à préparer)
- Les T-Shirt (une ligne par taille permet de préparer les "giveaway" par compétiteurs)
- ... etc, seule vos besoins et votre imagination peut induire des limitations

## Menu: Event > Merchandises items (suite)

| ← Régate du Père No 🚺 🎟 Event 🔊 heck-in 🌣 Tools -                        | Federation Profile | SFrance Admin ▼  |                                                                                                    |
|--------------------------------------------------------------------------|--------------------|------------------|----------------------------------------------------------------------------------------------------|
| Event Details Competitions 🏵 Fees Merchandise Items API                  |                    |                  |                                                                                                    |
| New merchandise item                                                     |                    |                  | <ul> <li>Cliquer sur <new item="" merchandise=""> pour ajouter un obje<br/>la liste de l'offre</new></li> </ul> |
| ttem No Name Supplier Price VAT Max Ordered Paid Delivered Limit Balance |                    |                  |                                                                                                    |
| Imprint   Terms and Conditions   Privacy Notice                          |                    |                  |                                                                                                    |
|                                                                          |                    |                  |                                                                                                    |
|                                                                          |                    |                  |                                                                                                    |
| ← Régate du Père Nc el 🗮 Event 🖻 Check-In 🌣 Tools -                      | Federation Profile | 📥 France Admin 🕇 |                                                                                                    |
| Event Details Competitions 🏷 Fees Merchandise Items API                  |                    |                  |                                                                                                    |
| Back Save                                                                |                    |                  |                                                                                                    |
| Item number 🕑 1                                                          |                    |                  | Ordre d'affichage dans la liste                                                                                 |
| Name T Shirt F - XS - Included in Regist                                 |                    | •                | <ul> <li>Dénomination de l'objet</li> </ul>                                                                     |
| Supplier Club                                                            |                    | •                | • Fournisseur (ne s'affiche pas pour le public)                                                                 |
| Price 0                                                                  |                    | ·                | Prix (valeur minimale 0)                                                                                        |
| VAT                                                                      |                    | •                | • Ne pas ajouter de TVA (vendre au prix d'achat, tva incluse)                                                   |
| Available quantity                                                       |                    | •                | Quantité disponible                                                                                             |
| Max quantity per order 1                                                 |                    | •                | Nombre maximal par commande                                                                                     |
|                                                                          |                    |                  | Objet offert nour un type de bateau seulement                                                                   |
|                                                                          |                    |                  | Objet offert pour une classe seulement                                                                          |
| Restricted competitions 🥹                                                |                    |                  |                                                                                                    |
| Imprint   Terms and Conditions   Privacy Notice                          |                    |                  |                                                                                                    |

tem> pour ajouter un objet dans

# Menu: Event > Merchandises items (suite)

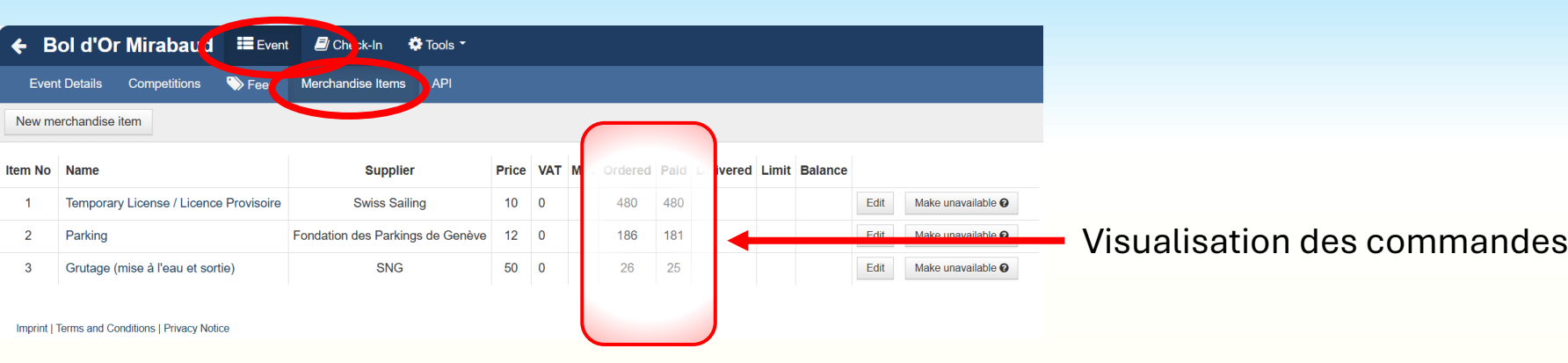

| 🗴 Enregistrement automatique 💽 📙 灼 🗸                                | 🤆 - 💷 🗿 🕼 💷 🗸 - 🍳               | MerchandiseltemsReport.xls - Lecture seule                   | - Mode de compatibilité ৲        | /                                                   |
|---------------------------------------------------------------------|---------------------------------|--------------------------------------------------------------|----------------------------------|-----------------------------------------------------|
| Fichier Accueil Insertion Dessin Mise er                            | n page Formules Données Révis   | ion Affichage Aide Acrobat                                   |                                  |                                                     |
| Coller                                                              |                                 | Mise en forme conditionnelle<br>Mise en forme conditionnelle | × ∰ Insérer ×<br>× ∰ Supprimer × | Σ · 2· · □<br>· · · · · · · · · · · · · · · · · · · |
| v 🎸 🖌 🖓 v 📖 v 🔽 v                                                   | — <u> </u>                      | Styles de cellules ~                                         | Format ~                         | <b>√</b> •                                          |
| Presse-papiers D Police                                             | Alignement IN Nom               | ore Styles                                                   | Cellules                         | Édition Complé                                      |
|                                                                     | - <u>-</u>                      |                                                              |                                  | - Lanten - Compie                                   |
| B17 $\checkmark$ : $\times \checkmark f_x \checkmark$ Bol d'Or Mira | baud 2024                       |                                                              |                                  |                                                     |
| А                                                                   | B C                             | D F                                                          | F (                              | G H I                                               |
| 1 Team Id                                                           | Competition Sail numb           | Boat Name - Boat Type                                        | - Status - Tem                   | pe - Parkin - Grutac -                              |
| 2 33e5278c-9cad-41b0-9195-8faa246f095b                              | Bol d'Or Mirabaud 2024 -        | Sébédia                                                      | Approved 3 (Y                    | )                                                   |
| 3 94ace424-78da-4f84-a8bd-d72ab8be5c80                              | Bol d'Or Mirabaud 2024          | CLIP Delphia 26                                              | Approved 5 (Y                    | ý l                                                 |
| 4 bc23eca8-56eb-42d0-8011-29fb8cb4799f                              | Bol d'Or Mirabaud 2024          | Niut Again Sun Odyssey                                       | 319 Approved 4 (Y                | ý l                                                 |
| 5 a1702599-4912-41f6-9d5e-a3b74d49b3ad                              | Bol d'Or Mirabaud 2024 1568     | ENIGMA First 30                                              | Approved 3 (Y                    | ý l                                                 |
| 6 68270190-44a5-45c2-a448-1dfe8cbd58a7                              | Bol d'Or Mirabaud 2024 0 -      | Libellule Océanis 31                                         | Approved 4 (Y                    | ý l                                                 |
| 7 0bcbfe2c-8e90-44aa-82e2-e566944f7155                              | Bol d'Or Mirabaud 2024 000 000  | vent-pire SARCH 7                                            | Approved                         | ,                                                   |
| 8 95630af2-54fa-4721-b6e0-a232a1abe8ff                              | Bol d'Or Mirabaud 2024 11478    | Jaguar 27                                                    | Approved 4 (Y                    | )                                                   |
| 9 68054ab8-5d8e-456b-b3bd-453dd029bd4a                              | Bol d'Or Mirabaud 2024 18       | de kraaien koning Diam 24                                    | Approved                         |                                                     |
| 10 62b00ae5-1593-4b8e-841a-1cecc3843d89                             | Bol d'Or Mirabaud 2024 53       | In Chasselas we trust Toucan                                 | Approved 3 (Y                    | )                                                   |
| 11 a683282f-baf3-492d-a6c3-c7aae10219fb                             | Bol d'Or Mirabaud 2024 ARG 7    | Roots                                                        | Approved                         |                                                     |
| 12 d154bcca-5fb4-48b4-837d-51dd1ab2cd6e                             | Bol d'Or Mirabaud 2024 BEL 011  | July Seascape 24                                             | Approved 3 (Y                    | ) 1 (Y)                                             |
| 13 ce70dc77-f4e6-454a-9de0-f55264792f30                             | Bol d'Or Mirabaud 2024 C38      | Perlie Sweden Yach                                           | t 38 Approved 4 (Y               | )                                                   |
| 14 27f36eef-4b2e-4e40-afc4-0818b3c810ae                             | Bol d'Or Mirabaud 2024 ESP 6195 | Tempranillo Tofinou 9.7                                      | Approved 1 (Y                    | 1(Y) 1(Y)                                           |
| 15 5aed3afa-794e-46c4-9bd1-a504607dda9c                             | Bol d'Or Mirabaud 2024 FRA 001  | YODA Esse 850                                                | Approved                         |                                                     |
| 16 9b7a0c5e-25fd-49e8-809f-dac65bda6e6c                             | Bol d'Or Mirabaud 2024 FRA 01   | LUTIX Luthi F10                                              | Approved                         | 1 (Y)                                               |
| 17 5bf74acc-13f0-42f6-b2d7-8f2c3b724bea                             | Bol d'Or Mirabaud 2024 FRA 056  | KOHANA UFO 22                                                | Approved                         | 1 (Y) 1 (Y)                                         |
| 18 5af5069c-5ae5-4136-9d95-3036dd0cf72f                             | Bol d'Or Mirabaud 2024 FRA 1    | La Bulle FH750S                                              | Approved                         | 4 (N)                                               |
| 19 37d0afbb-9a2d-43ff-b28f-ab16079cd3c5                             | Bol d'Or Mirabaud 2024 FRA 10   | Morpho Grand Surpris                                         | e Approved 1 (Y                  | ) 1 (Y)                                             |
| 20 1e828e3a-8b43-4380-aff8-ef27b2370f8c                             | Bol d'Or Mirabaud 2024 FRA 107  | Familia First 24 Seas                                        | cape Approved                    | 2 (Y)                                               |
| 21 d46a328e-bf30-42cc-85cf-db9f85d0933e                             | Bol d'Or Mirabaud 2024 FRA 1090 | Sylvent Surprise                                             | Approved 1 (Y                    | ) 2 (Y)                                             |
| 22 c0515169-e067-492f-a574-ae0be8d5f016                             | Bol d'Or Mirabaud 2024 FRA 112  | MERRY II Aphrodite 101                                       | Approved                         | 1 (Y)                                               |
| 23 c60d3550-d2be-4b7b-8455-25f52ae71b01                             | Bol d'Or Mirabaud 2024 FRA 12   | ABRICOTINE NITRO80                                           | Approved                         | 1 (Y)                                               |
| 24 eca4d8a8-f7b3-42e5-8bcf-ed797d7d56f2                             | Bol d'Or Mirabaud 2024 FRA 130  | ZOOLOO 6.5m SI                                               | Created                          |                                                     |
| 25 b99c509a-3b33-48f2-a489-5798037a1781                             | Bol d'Or Mirabaud 2024 FRA 130  | ZOOLOO 6.5m SI                                               | Approved                         |                                                     |
| 26 5749f3fd-ada1-4eaa-b79f-e1c98214d553                             | Bol d'Or Mirabaud 2024 FRA 1376 | Mr Wilson Gib Sea 80+                                        | Approved                         | 1 (Y)                                               |
| 27 540e9e46-f172-43e8-bb0a-1636aa32067b                             | Bol d'Or Mirabaud 2024 FRA 138  | IO Team Grand Surpris                                        | e Approved                       |                                                     |
| 28 3ccf666f-ce77-4512-bc3b-08da1af8bc5b                             | Bol d'Or Mirabaud 2024 FRA 138  | SpiGarou LUTHI 34                                            | Approved 3 (Y                    | )                                                   |

### — Pour l'organisateur

Un bouton <Merchandise Report> génère un fichier XLSX exploitable permettant de savoir **qui** a commandé **quoi** et si la **commande est payée**.

Ceci permet aisément de préparer un sachet identifié avec le No de voile du bateau, contenant tout ce que les compétiteurs ont commandé.

- Grosse simplification des procédures de confirmation d'inscription qui sont fortement raccourcies
- Sur les sachets personnalisé on peut agrafer les éventuelles questions ou formulaires à remplir

# Menu : Event > API

| 🗲 Régate du P                  | ère No el 📰 ⊑∖   | vent 🔊 Check-In   | 🛱 Tools 🝷 | Federation Profile | 📥 France Admin 🕇 |
|--------------------------------|------------------|-------------------|-----------|--------------------|------------------|
| Event Details Comp             | oetitions 📎 Fees | Merchandise Items | API       |                    |                  |
| Event API                      |                  |                   |           |                    |                  |
| Event Api Access not yet       | created          |                   |           |                    |                  |
| Create Api Access              |                  |                   |           |                    |                  |
| Imprint   Terms and Conditions | Privacy Notice   |                   |           |                    |                  |

Option de menu "Create API access"

Une API (Application Programming Interface) est un programme permettant à deux applications distinctes de communiquer entre elles et d'échanger des données. Cela évite notamment de recréer et redévelopper entièrement une application pour y ajouter ses informations. Par exemple, elle est là pour faire le lien entre des données déjà existantes et un programme indépendant.

ATTENTION Cette option est réservée aux professionnels de l'informatique.

- Peut impliquer des coûts importants
- A payer par vous-même.

### Ne pas utiliser.

# Menu : Tools > Info Links

| 🗲 Régate du P                                           | Père Noël      ≣Event <i>∎</i> Clack-In          | Tools *                                                             | 🗮 Federation Profil                      | e 🔺 France Admin * 🕜 Help * |
|---------------------------------------------------------|--------------------------------------------------|---------------------------------------------------------------------|------------------------------------------|-----------------------------|
| Overview URL: https://saili<br>Language English (United | ng.st-software.com/portal/i/RPN2025<br>I States) | B Bow Numbers                                                       |                                          |                             |
| Generated Revolve<br>No screens created yet             | er Screens                                       | Entry Import     Ended Entries From Another Event     On-Site Gates |                                          | + New                       |
| Prepared Info Link<br>No Prepared Info Links cre        | S<br>ated yet                                    | Transfer Team Too Sor     Sor     Info Links     DeConv. Succes     |                                          | + New                       |
| Successed                                               |                                                  | & WS ID Check Tool                                                  |                                          |                             |
| Event Short Link                                        | https://sailing.st-software.com/SailingInfo/e/RF | N2025                                                               |                                          | Add To<br>Prepared Links    |
| Registration link for event                             | https://sailing.st-software.com/SailingInfo/en-U | S/Home/EventRegistrationRedirect/cd93ba0                            | 7-b04f-46fe-9853-bdebfa0301f5            | Add To<br>Prepared Links    |
| Event Detail Fragment                                   | https://sailing.st-software.com/SailingInfo/en-U | S/Home/EventOnly/RPN2025/#!/                                        |                                          | Add To<br>Prepared Links    |
| Event For Press                                         | https://sailing.st-software.com/SailingInfo/en-U | S/eventforpress/RPN2025                                             |                                          | Add To<br>Prepared Links    |
| Class List Fragment                                     | https://sailing.st-software.com/SailingInfo/en-U | S/Home/ClassListFragment/event/RPN2025                              |                                          | Add To<br>Prepared Links    |
| Entries Fragment                                        | https://sailing.st-software.com/SailingInfo/en-U | S/Home/EntriesFragment/event/RPN2025/re                             | gatta/                                   | Add To<br>Prepared Links    |
| Results Fragment                                        | https://sailing.st-software.com/SailingInfo/en-U | S/Home/ResultsFragment/event/RPN2025/n                              | egatta/                                  | Add To<br>Prepared Links    |
| Notice Board Fragment                                   | https://sailing.st-software.com/SailingInfo/en-U | S/Home/NoticeBoardFragment/event/RPN20                              | 125                                      | Add To<br>Prepared Links    |
| On Water Act. Fragment                                  | https://sailing.st-software.com/SailingInfo/en-U | S/Home/onwateractionsfragment/event/cd93                            | ba07-b04f-46fe-9853-bdebfa0301f5/regatta | Add To<br>Prepared Links    |
| Documents Fragment                                      | https://sailing.st-software.com/SailingInfo/en-U | S/Home/documentsfragment/event/cd93ba0                              | 7-b04f-46fe-9853-bdebfa0301f5            | Add To<br>Prepared Links    |
| Schodulo Erzamont                                       | https://sailing.st-software.com/SailingInfo/on-I | S/Homo/echadulafragmant/avant/cdQ3ha07-                             | h0/f_/Rfa_0853_hdahfa0301f5              | 4.1.4                       |

Au lieu des API, si vous désirez lier votre site du club, il vaut mieux utiliser les liens prédéfinis que Manage2Sail a développés pour vous.

Le plus simple restera de simplement afficher un des liens préparé par Manage2Sail

Mon lien préféré : lien court sur l'événement

Un Iframe peut aussi bien faire l'affaire si vous savez manipuler le code HTML correspondant.

*Un Iframe (Inlineframe) est un élément HTML qui permet d'intégrer un contenu externe dans une page web. Exemple* 

<iframe src="https://example.edu"></iframe>

La page web intégrée s'affiche dans un cadre isolé, et défile indépendamment de la page web qui la contient.

Les Iframes servent par exemple à insérer une vidéo YouTube; une carte, une publication de réseau social ou encore une **page web tierce.** L'utilisateur du site web n'a pas besoin d'ouvrir la page tierce dans un nouvel onglet, la vidéo, la carte ou la page tierce s'affiche alors directement sur la page qu'il est en train de consulter.

*Pour le développeur, c'est une manière d'importer un contenu intéressant, à condition bien sûr d'y être autorisé.* 

L'Iframe simplifie le travail du développeur et évite d'avoir à coder une page interactive pour son site.

# Menu : Tools > Info Links (suite)

| ← ILCA Championnat de Suisse & Europa Cup Switzerland III Manifestation P Checkin                                                     | 🗘 Outils * 📰 Profil de la fédération 🔺 Adiministrateur | M2S SUI Sailing * 🕜 Help * |
|----------------------------------------------------------------------------------------------------|--------------------------------------------------------|----------------------------|
| Overview URL: https://portal.manage2sail.com/i//EC24ILCA                                                                              | Contification                                          |                            |
| Langue English (United States) V Classe <pas choisie:="" compétition="" de="" td="" v<=""><td>B numéros d'étrave</td><td></td></pas>  | B numéros d'étrave                                     |                            |
|                                                                                                    | Licence Nat.                                           |                            |
| Generated Revolver Screens                                                                                                    | Saisie de données                                      |                            |
| No screens created yet                                                                                                    | Load Entries From Another Event                        |                            |
|                                                                                                    |                                                        | + Nouveau                  |
| Prepared Info Links                                                                                                    | Vo Liens                                               |                            |
| No Prepared Info Links created yet                                                                                                    | & W2 ID Check Teel                                     |                            |
|                                                                                                    | WYS ID CHECK TOOL                                      | + Nouveau                  |
| Event wide links                                                                                                    |                                                        |                            |
| lien court sur l'événement https://www.manage2sail.com/e/EC24ILCA                                                                     |                                                        | Add To Prepared<br>Links   |
| Tien pour l'inscription à cet événement https://www.manage2sail.com/en-US/Home/EventRegistrationRedirect/007ace1b-1373-418c-aa21-9c76 | ac4d1098c                                              | Add To Prepared<br>Links   |
| Extrait de l'événement   https://www.manage2sail.com/en-US/Home/EventOnly/EC24ILCA/#/                                                 |                                                        | Add To Prepared<br>Links   |
| Evénement pour la presse https://www.manage2sail.com/en-US/eventforpress/EC24ILCA                                                     |                                                        | Add To Drepared            |
| ← Dart 18 World Championship 🎟 Event 🛢 Cluck-In 🌣 Tools 🔹                                                                             | E Federation Profile 🔒 ITA                             | Admin * 🕜 Help *           |
| Overview URL: https://portal.manage2sail.com/il/D18WC2024                                                                             |                                                        |                            |
| Language English (United States) V Class <no competition="" selected=""> V</no>                                                       |                                                        |                            |

| Generated Revolver Screens                                 |           |               |               |            |               |               |           |
|------------------------------------------------------------|-----------|---------------|---------------|------------|---------------|---------------|-----------|
| Name                                                       |           |               |               |            |               |               |           |
| TVV                                                        |           |               |               |            |               |               |           |
| Style                                                      |           |               |               |            |               |               |           |
|                                                            |           |               |               |            |               |               |           |
| Consists of                                                |           |               |               |            | -             |               |           |
| Туре                                                       | Page Size | Page Time (s) | Class (s)     |            | Show sponsors | Show partners |           |
| Class Result List - Result list for a class. 8 🗸           | 10        | 3             | Dart 18       | ~          |               |               |           |
|                                                            |           |               |               |            | ^             | ✓ X           |           |
| Туре                                                       | Page Size | Page Time (s) | Show sponsors | Show partr | ners          |               |           |
| Protest Time Limits - Protest time limits for $\checkmark$ | 5         | 3             | V             |            |               | ► ▼ X         |           |
| Туре                                                       | Page Size | Page Time (s) | Show sponsors | Show partr | ners          |               |           |
| Hearing Schedule - List of the hearings                    | 10        | 3             |               |            |               | ► ► ×         |           |
| Туре                                                       | Page Size | Page Time (s) | Show sponsors | Show partr | ners          |               |           |
| Past Notices - Notices published on past c 🗸               | 10        | 3             |               |            |               | ► ► ×         |           |
| Туре                                                       | Page Size | Page Time (s) | Show sponsors | Show partr | ners          |               |           |
| Next Day Schedule - Schedule of the next $\checkmark$      | 5         | 3             |               |            |               | ▲ ✓ X         |           |
| Туре                                                       | Page Size | Page Time (s) | Show sponsors | Show partr | ners          |               |           |
| Daily Cases Summary - List of the cases c $$               | 10        | 3             |               |            |               | ▲ ¥ X         |           |
|                                                            |           |               |               |            |               |               | + Add Scr |
|                                                            |           |               |               |            |               |               |           |
|                                                            |           |               |               |            |               |               | Save Car  |
| Prepared Info Links                                        |           |               |               |            |               |               |           |

https://www.manage2sail.com/en-US/Home/noticesfragment/event/7d369344-8f44-4255-a4c6-1b51a61945

### "Revolver Screen"

Il s'agit d'un écran qui fait tourner des informations toutes les x secondes.

Ceci remplace très avantageusement un tableau d'affichage, il suffit d'avoir un écran de télévision connecté sur internet pour afficher tour à tour toutes les informations de votre choix.

### Par exemple :

- Classement général (instantanément visible "on time")
- Protest Time Limit
- Pénalité pour la RRS 412 Ann. P
- Demandes d'instructions
- Décision du jury
- Demandes et décision de substitutions d'équipiers
- Demandes et décision de substitutions d'équipement
- Demandes de révision de classement
- Liste des notices (avenants)
- Notice du jour en détail
- Notices diverses (météo et autres informations)
- Notice diverses du jour

### A vous de choisir ce que vous affichez et pendant combien de temps pour chaque information.

# Menu : Tools > Info Links (suite)

|                                                                      |                                                                                                    |                                                                            |                                                                                                    |                                               |                                  | 11040          |                                                      |
|----------------------------------------------------------------------|----------------------------------------------------------------------------------------------------|----------------------------------------------------------------------------|----------------------------------------------------------------------------------------------------|-----------------------------------------------|----------------------------------|----------------|------------------------------------------------------|
| ← Dart 18 Worl                                                       | rld Championship 🖽 Event 🖉 Che K-In                                                                                                    | 🌣 Tools 🔹                                                                  | Federation Profile                                                                                           | 📥 ITA Admin 🕇                                 | ? Help ▼                         |                |                                                      |
| Overview URL: https://porta<br>Language English (United              | tal.manage2sail.com/il/D18WC2024<br>d States) V Class <no competition="" selected=""> V</no>                                                                                      | Bow Numbers                                                                |                                                                                                    |                                               |                                  |                |                                                      |
| Generated Revolve                                                    | er Screens                                                                                                    | Entry Import                                                               |                                                                                                    |                                               |                                  |                |                                                      |
| TVV https://www.manage<br>screens=resultist.ptl<br>eb509afbd9a0,show | a2sail.com/en-US/Home/revolverscreen/event/D18WC2024?<br>tl,hearingschedule,pastnotices,nextdayschedule,dailycasesum<br>vSponsors,true,showPartners,true;showSponsors,true,showPa | <ul> <li>Load Entries From Another Event</li> <li>On-Site Gates</li> </ul> | oadTimes=3,3,3,3,3,3&styleName=&screenParameters=c<br>s,true;showSponsors,true,showPartners,true;showSponsor | assId,a23ae892-a044<br>rs,true,showPartners,t | -4468-af66-<br>true;showSponsœon | Edit<br>Delete |                                                      |
|                                                                      |                                                                                                    | Transfer Team To Sale     Info Links     Serv Event                        |                                                                                                    |                                               |                                  | +<br>New       | w                                                    |
| Prepared Info Links                                                  | (S                                                                                                    | S ID Check Tool                                                            |                                                                                                    |                                               |                                  |                |                                                      |
| Notices Fragment                                                     | https://www.manage2sail.com/en-US/Home/noticesfragmen                                                                                                    | nt/event/7d369344-8f44-4255-a4c6-1b51a6                                    | 945b9                                                                                                    | QR PDF                                        | F Edit Delete                    |                |                                                      |
|                                                                      |                                                                                                    |                                                                            |                                                                                                    |                                               | + New                            |                |                                                      |
| Event wide links                                                     |                                                                                                    |                                                                            |                                                                                                    |                                               |                                  |                | _                                                    |
| Event Short Link                                                     | https://www.manage2sail.com/e/D18WC2024                                                                                                    |                                                                            |                                                                                                    | Pr                                            | Add To<br>repared Links          | Nota           | Bene:                                                |
| Registration link for event                                          | https://www.manage2sail.com/en-US/Home/EventRegistrat                                                                                                    | ionRedirect/7d369344-8f44-4255-a4c6-1b5                                    | 1a61945b9                                                                                                    | Pr                                            | Add To<br>repared Links          | L'affic        | chage sur un écran de 80 pouces (prix environ 1'500. |
| Event Detail Fragment                                                | https://www.manage2sail.com/en-US/Home/EventOnly/D18                                                                                                    | 3WC2024/#1/                                                                |                                                                                                    | Pr                                            | Add To<br>repared Links          | ou plu         | us est idéal.                                        |
| Event For Press                                                      | https://www.manage2sail.com/en-US/eventforpress/D18W0                                                                                                    | C2024                                                                      |                                                                                                    | Pr                                            | Add To<br>repared Links          |                |                                                      |
| Class List Fragment                                                  | https://www.manage2sail.com/en-US/Home/ClassListFragn                                                                                                    | nent/event/D18WC2024                                                       |                                                                                                    | Pr                                            | Add To<br>repared Links          |                |                                                      |
| and a second                                                         | the second second second second second second second second second second second second second second second se                                                                   |                                                                            |                                                                                                    |                                               |                                  |                |                                                      |

### "Revolver screen"

### Le lien ci-dessous donne un aperçu du résultat.

https://www.manage2sail.com/en-

eb509afbd9a0, showSponsors, true, showPartners, true; showSponsors, true, showPartners, true; showSponsors, true, showSponsors, true, showPartners, true; showSponsors, true, showPartners, true; showSponsors, true, showPartners, true; showSponsors, true, showPartners, true; showSponsors, true, showSponsors, true, showSponsors